Thomas Murphy Cyb 605-Z3 – Principles of Cybersecurity Wireshark Lab Oct 3, 2016

## Introduction

This lab introduces packet sniffing and packet analysis; the process of capturing any data passed over the local network and looking for any information that may be useful. Packet sniffers can be hardware appliances or software based (Hannah, 2011). A sniffer works by placing the network interface you want to listen to into promiscuous mode, thus reporting all the packets that it sees (Weadock, 2009).

The lab specifically focuses on the use of Wireshark, a graphical packet sniffer, and packet sniffing for security professionals. Wireshark (and tcpdump) enable administrators to view and examine packets in a granular format in either real-time or to a capture file for examination later. This provides a tool for the administrator to find network errors, measure bandwidth, become aware of intrusion attempts and attacks, map and discover network devices, and become aware of protocols and applications being used on the network.

In this lab I'm using CentOS version 7.2 and A VMWare version of Windows 95. I've run Wireshark over my wireless home network with approximately 20 nodes, including cell phones, two Roku devices, a Brother printer, various laptops, and baby monitors. I've also run it on a corporate network (with permission) that contains high sped market data and multicast networking. Lastly I've also captured data at a public wireless hotspot that required no passwords.

# **Objectives**

The objectives of this lab are to execute the Wireshark Lab assignments in order to review and enhance previous learning, as well as to learn through experience, and gain the skills and knowledge about various tools currently available. In order to achieve the objective I've connected to three networks using my Dell Laptop running Centos 7.2 through its wireless network interface. I captured packets over a period of time, both for live capture into capture files for later analysis. I applied various filtering to isolate specific types of network packets and described my finding in detail.

# Definitions

- Wireshark
  - a) **Sniffer** software that intercepts and logs network traffic that it can "see" on a network interface. It's used for capturing and reporting data flows. (Paessler, 1996)
  - b) Protocol a set of agreed upon rules for how data is transmitted. In terms of network protocols, there are protocols for how data is packaged and exchanged across a network. The most common of these protocols is "TCP/IP". There are also application protocols that define how a client and server will communicate upon making a network connection (Hunt 1992),
  - c) **Protocol Analyzer** A tool used to analyze protocol interaction between two systems (Hunt, 1992)
  - d) **Packet** Data that is communicated across a network is broken into small blocks called packets. "Dividing the data into packets helps the sender and receiver of the data decide

which packets arrived in tact". "Dividing data into packets also ensures that multiple network connections can share a network device" (Comer, 1997)

- e) **Packet Filter** A tool used for selectively accepting or blocking data as it passes through a network interface (OpenBSD, 2016)
- f) **Live Capture –** there are two ways to capture data; live and into a file for analysis later on.
- TCP/IP
  - a) **Transport Control Protocol (TCP)** A connection oriented protocol that provides a full-duplex byte stream for user processes. This means, that when a packet is sent to a host, an acknowledgement packet is returned to the sender. (Stevens, 1990)
  - b) **Internet Protocol (IP)** This is generally combined with TCP for the purpose of routing and delivering the TCP packet (Stevens, 1990)
  - c) **Network Stack** A network stack is a reference to the layers of protocols necessary for data communication. When discussing a network stack we generally refer to the OSI model of network communications.

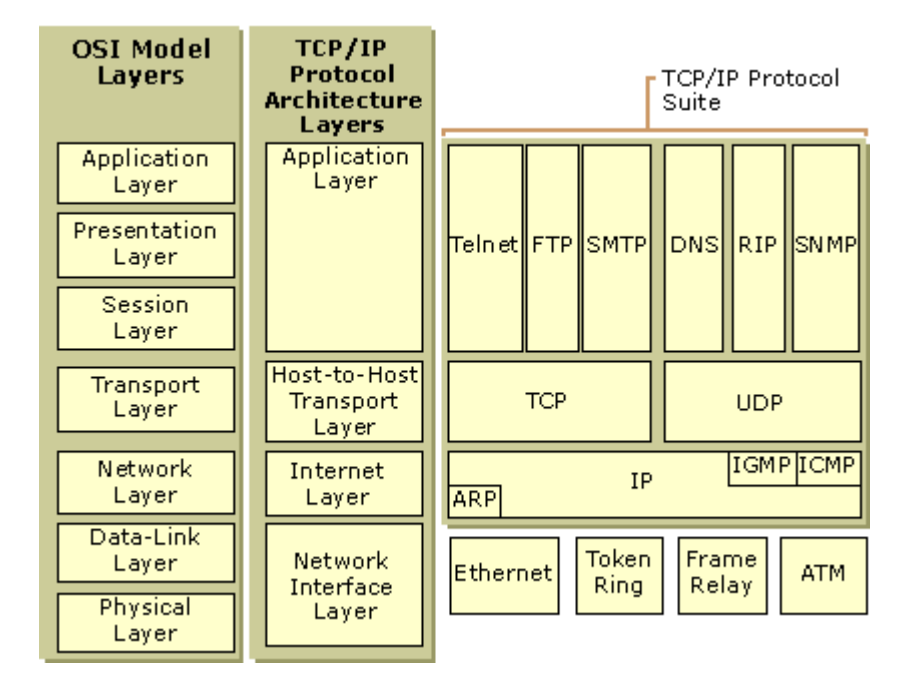

The OSI model is a theoretical model of communication. In the above diagram, you can see how the TCP/IP Network Stack lines up against OSI and shows examples of each layer in the suite. (Erbay, 2016)

d) Packet Header – A packet contains two parts, a header and a payload. The header contains information about where the packet should be sent and details about the contents of the packet, while the payload contains the data the is actually being sent. A typical IPV4 packet contains 20 bytes of data. The 20 bytes of data contain the IP version (4 for IPv4), IP Header Length, type of service, datagram length, an ID tag to

help reconstruct, instructions on fragmentation, fragmentation offset (what part of the packets to start reconstruction), TTL (number of network hops), a header checksum (to help detect errors), source IP address and the destination IP address (Comer, 1997).

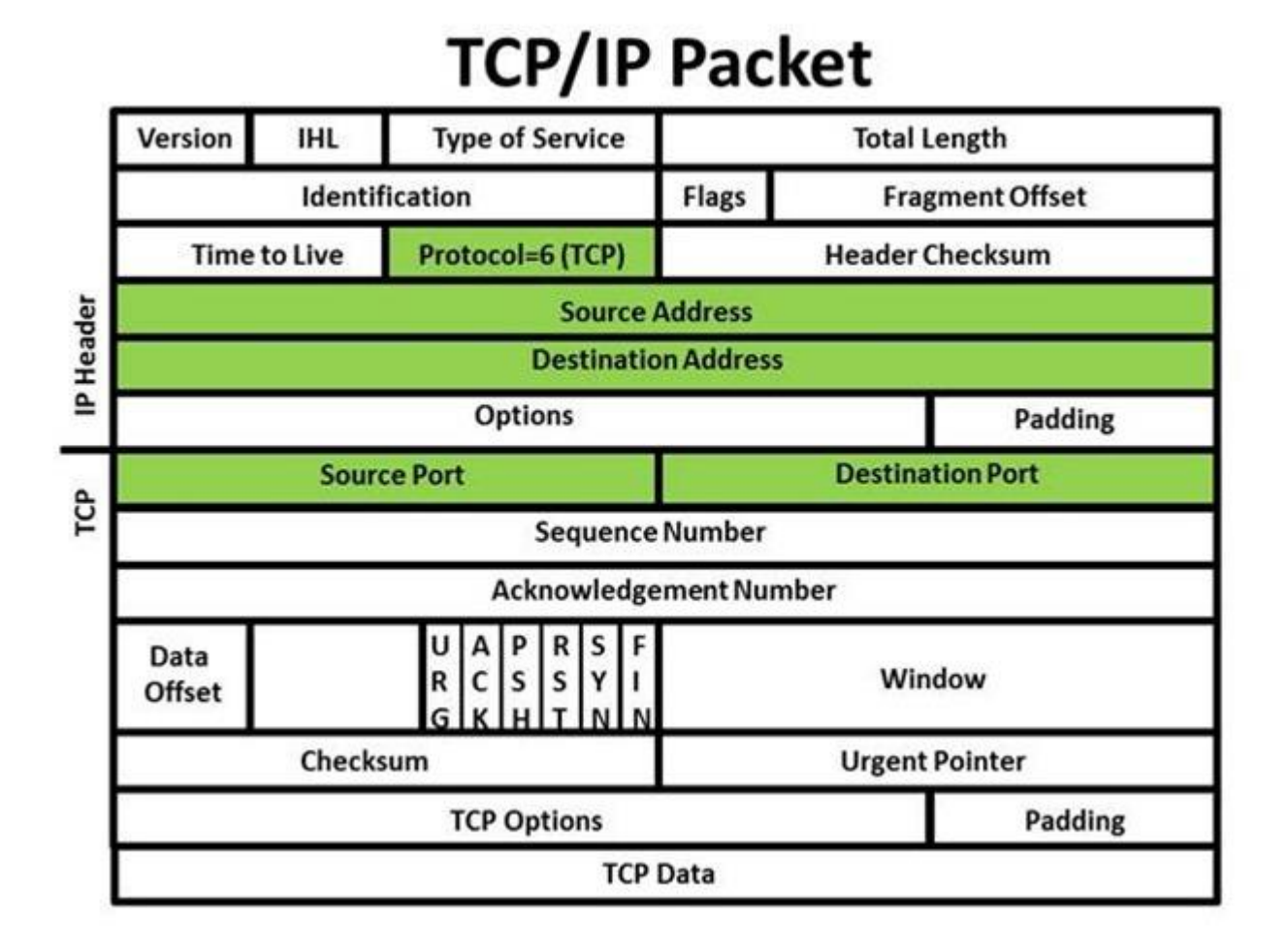

**Using Wireshark** 

This section was an introduction for starting Wireshark, finding documentation and beginning to sniff data from a network interface.

#### **Procedure**:

Steps 1 and 2 of the lab are for downloading and installing Wireshark and all other necessary packages. For Wireshark on Centos 7.2 (or any Red Hat Enterprise Linux variant) the command is simply:

```
yum -y install wireshark*
```

Step 3: Upon starting Wireshark we were asked to select our Internet facing interface

| The Wirk<br>File Edit View Go Capture Analyze Statistics Telephony Tools Internals Help              | shark Network Analyzer [Wireshark 1.10.14 (Git Rev Unknown from unknown)]                                                                                       | • . 0 x                                                                                                    |
|----------------------------------------------------------------------------------------------------|----------------------------------------------------------------------------------------------------|----------------------------------------------------------------------------------------------------|
| Filter: Expression Clear Apply Save                                                                  |                                                                                                    |                                                                                                    |
| WIRESHARK The World's Most Popular Network Protoco<br>Version 1.10.14 (Git Rev Unknown from unknown) | l Analyzer                                                                                                    |                                                                                                    |
| Capture                                                                                              | Files                                                                                                    | Online                                                                                                    |
| Capture                                                                                              | Person       Open a previously captured file         Open Recent:              • Sample Captures         A rich assertment of example capture files on the will | Website         Vist the graject's website         Image: Comparison of the second second seco |
| Ready to load or capture No Packets                                                                  |                                                                                                    | Profile: Default                                                                                                    |

Once the NIC was selected, we were able to start capturing network packets:

| 4                                                                                                    |                                                  |                            | Capturing from wlp2s0 [Wireshark 1.10.14 (Git Rev Unknown from unknown)]                                     | • - 5 × |
|----------------------------------------------------------------------------------------------------|--------------------------------------------------|----------------------------|----------------------------------------------------------------------------------------------------|---------|
| File Edit View Go Capture Analyze Statis                                                                                                    | stics Telephony Tools Int                        | ernals Help                |                                                                                                    |         |
|                                                                                                    | C   Q (~ ~) ">                                   | $\approx 2$                |                                                                                                    |         |
| Filter:                                                                                                    | ✓ Expre                                          | ssion Clear                | Apply Save                                                                                                   |         |
| No. Time Source                                                                                                    | Destination                                      | Protoc L                   | engt_info                                                                                                    |         |
| 227 40.52030640173.194.66.100                                                                                                    | 192.168.1.8                                      | TCP                        | 66 https > 47036 [ACX] Sequil622 Ack=7082 Win=1622 Lene TSval=851292656 TSecr=15455257881                    |         |
| 229 40.34234187.173.194.204.134<br>229 41.98472009:Actionte_20:7a:f7                                                                              | Spanning-tree-(for-b                             | r: STP                     | 00 [cnt.gbs / 39:500 [fkc] 34[-907 [kc]-1413 [k1]-40:00 [cm+0] 34:4-30:30[39:00 [39:0] -1:33:208:04          |         |
| 230 42.39473742 Actionte_20:7a:f7<br>231 42.51366260 192.168.1.6                                                                                  | Broadcast<br>173,194,68,138                      | ARP<br>TLSv1.2             | 60 Who has 192.168.1.117 Tell 192.168.1.1<br>100 Application Data                                            |         |
| 232 42.51370474 192.168.1.6                                                                                                    | 173.194.68.138                                   | TLSv1.2                    | 100 [TP] Petransmission] Application Data                                                                    |         |
| 233 42, 54071849: 173, 194, 68, 138<br>234 42, 54084137(192, 168, 1, 8                                                                            | 173.194.68.138                                   | ICMP                       | 100 Application Unreachable (Host administratively prohibited)                                               |         |
| 235 42.72652154.74.125.22.189<br>236 42.72660094.192.168.1.8                                                                                      | 192.168.1.8 74.125.22.189                        | TLSv1.2                    | 127 Application Data<br>66 45376 > https://doi.iouxil.ack=123.Win=598.Len=0.TSval=1535270306 TSecr=642393302 |         |
| 237 42.73697676192.168.1.6                                                                                                    | 173.194.68.138                                   | TCP                        | 54 unifyadmin > https [ACK] Seq=47 Ack=47 Win=64844 Len=0                                                    |         |
| 239 43.41864808 Actionte_20:7a:f7                                                                                                    | 173.194.68.138<br>Broadcast                      | ARP                        | Se (ICP LUD ACK 2072) UNITYSUBINT > NETDS LACK Seger/ ACKEA/ WHEE4844 Leneu                                  |         |
| 240 44.03001638 Actionte_20:7a:f7                                                                                                    | Spanning-tree-(for-b                             | ARP                        | 60 Conf. Root = 32768/0/0017f;28:2017a:f8 Cost = 0 Port = 0x8004                                             |         |
| 242 44.50087753 Actionte_20:7a:f7                                                                                                    | IntelCor_7b:7e:64                                | ARP                        | 60 Who has 192.168.1.8? Tell 192.168.1.1                                                                     |         |
| 243 44.50094392:IntelCor_7b:7e:64<br>244 46.08038538:Actionte 20:7a:f7                                                                            | Actionte_20:7a:f7<br>Spanning-tree-(for-b        | ARP<br>r:STP               | 42 192.168.1.8 is at a0:88:b4:7b:7e:64<br>60 Conf. Root = 32769/00107:128:120:7a:18 Cost = 0 Port = 0x8004   |         |
| 245 47.40279720 192.168.1.8                                                                                                    | 173.194.207.138                                  | TLSv1.2                    | 112 Application Data                                                                                         |         |
| 247 47.42733006:192.168.1.8                                                                                                    | 173.194.207.138                                  | TCP                        | 112 Application baca<br>66 33826 > https://doi.org/10.1001/001110000000000000000000000000                    | 1       |
| 248 47.99376294 Actionte_20:7a:f7                                                                                                    | Spanning-tree-(for-b                             | r:STP                      | 60 Conf. Root = 32768/0/00:7f:28:20:7a:f8 Cost = 0 Port = 0x8004                                             |         |
| <ul> <li>              Frame 236: 66 bytes on wire (528 bits)      </li> <li>             Ethernet II, Src: IntelCor_7b:7e:64 (a)     </li> </ul> | ), 66 bytes captured (<br>a0:88:b4:7b:7e:64), Ds | 28 bits) or<br>:: Actionte | interface 0<br>20:7a:f7 (00:7f:28:20:7a:f7)                                                                  |         |
| Internet Protocol Version 4, Src: 192.     Transmission Control Protocol, Src Page                                                                | .168.1.8 (192.168.1.8)                           | Dst: 74.12<br>Port: http:  | (5.22.109 (74.125.22.109)<br>(4d3). Sec. 1. Act: 173. Len: 0                                                 |         |
|                                                                                                    |                                                  | rore. neep.                | (1997), dog, ay min. 200, Call C                                                                             |         |
|                                                                                                    |                                                  |                            |                                                                                                    |         |
|                                                                                                    |                                                  |                            |                                                                                                    |         |
|                                                                                                    |                                                  |                            |                                                                                                    |         |
|                                                                                                    |                                                  |                            |                                                                                                    |         |
| 0000 00 7f 28 20 7a f7 a0 88 b4 7b 7e                                                                                                    | 64 08 00 45 00(;                                 |                            |                                                                                                    |         |
| 0010 00 34 6e ba 40 00 40 06 a9 1f c0<br>0020 16 bd b1 40 01 bb fc 1c 7e 6e b2                                                                    | a8 01 08 4a 7d .4n.(<br>ea bf 01 80 10@          | a.@                        | )                                                                                                    |         |
| 0030 01 8e ae 8c 00 00 01 01 08 0a 5b<br>0040 24 d6                                                                                               | 82 5d a2 26 4a<br>\$.                            | [.].(                      | <i>a</i>                                                                                                    |         |
|                                                                                                    |                                                  |                            |                                                                                                    |         |
|                                                                                                    |                                                  |                            |                                                                                                    |         |
|                                                                                                    |                                                  |                            |                                                                                                    |         |
|                                                                                                    |                                                  |                            |                                                                                                    |         |
|                                                                                                    |                                                  |                            |                                                                                                    |         |
|                                                                                                    |                                                  |                            |                                                                                                    |         |
|                                                                                                    |                                                  |                            |                                                                                                    |         |
| U 🕅 wip2s0: <live capture="" in="" progress=""> File - Pac</live>                                                                                 | ckets: 248 · Displayed: 248 (                    | 100.0%)                    | Profile: Dr                                                                                                  | afault  |

From the picture above you can note that the GUI is broken up into three main panels.

- 1. The packet frame This displays general contents in the capture file including, the
  - Number off packets.
  - Time The timestamp of the packet.
  - Source The address where this packet is coming from.
  - Destination The address where this packet is going to.
  - Protocol The protocol name in a short version.
  - Length The length of each packet.
  - Additional information about the packet content. (Wireshark, 2014)
- 2. The "Packet Details" pane This shows the protocols and the protocol fields of the packet. Of special note, any data enclosed in "[" and "]" brackets is generated by Wireshark. Additionally, if Wireshark detects a relationship to another packet, it will create a link to that packet (Wireshark, 2014).
- **3.** The "Packet Bytes" pane This frame contains a hex dump of the entire packet (Wireshark, 2014)

|                                                                                                    | share consisting Tablebase | . Tala intervala itala                    | Capturi            | ing from wlp2s0 [Wireshark 1.10.14 (Git Rev Unknown from unknown)]                                                     | • - 5 × |
|----------------------------------------------------------------------------------------------------|----------------------------|-------------------------------------------|--------------------|----------------------------------------------------------------------------------------------------|---------|
| E Capture An                                                                                                    | aiyze Statistics lelephony | y 1001s internais Help<br>• •≫ % & ⊻   [■ |                    | - 4 📅   👹 🔀 🔞   🕫                                                                                                    |         |
| Filter:                                                                                                    |                            | ✓ Expression Clear A                      | pply Save          |                                                                                                    |         |
| No. Time                                                                                                    | Source                     | Destination                               | Protoc L           | engt Info                                                                                                    |         |
| 5211 898,699577912                                                                                                    | 192,168,1,6                | 74,125,22,100                             | TCP                | 54 [TCP Dup ACK 5210#1] raventdm > https [ACK] Seg=202 Ack=3988 Win=65535 Len=0                                        |         |
| 5212 898.723173012                                                                                                    | 192.168.1.6                | 74.125.22.100                             | TLSv1.2            | 180 Client Key Exchange, Change Cipher Spec, Hello Request, Hello Request                                              |         |
| 5213 898.723196182<br>5314 898.727323494                                                                                                    | 192.168.1.6                | 74.125.22.100                             | TLSv1.2            | 180 [TCP Retransmission] Client Key Exchange, Change Cipher Spec, Hello Request, Hello Request<br>211 Application Data |         |
| 5215 898.727249355                                                                                                    | 192.168.1.6                | 74.125.22.100                             | TLSv1.2            | 211 [TCP Retransmission] Application Data                                                                              |         |
| 5216 898.727515657                                                                                                    | 192.168.1.6                | 74.125.22.100                             | TLSv1.2            | 920 Application Data                                                                                                   |         |
| 5217 898.727527825<br>5218 898.727749689                                                                                                    | 192.168.1.6                | 74.125.22.100 74.125.22.100               | TLSV1.2<br>TLSV1.2 | 920 [TCP: Retrainsmission]. Application Data<br>587 Application Data                                                   |         |
| 5219 898.727761902                                                                                                    | 192.168.1.6                | 74.125.22.100                             | TLSv1.2            | 567 [TCP Retransmission] Application Data                                                                              |         |
| 5220 898.749280020                                                                                                    | 74.125.22.100              | 192.168.1.6                               | TLSv1.2            | 316 New Session Ticket, Change Cipher Spec, Hello Request, Hello Request                                               |         |
| 5222 898.749403154<br>5222 898.749403154                                                                                                    | 74.125.22.100              | 192.168.1.6                               | TLSv1.2            | San Destination unreachador (Nost administratively promoted)<br>116 Application Data                                   |         |
| 5223 898.749433612                                                                                                    | 192.168.1.8                | 74.125.22.100                             | ICMP               | 144 Destination unreachable (Host administratively prohibited)                                                         |         |
| 5224 898.749449716<br>5225 898 749474824                                                                                                    | 74.125.22.100              | 192.168.1.6                               | TLSv1.2            | 96 Application Data<br>124 Destingtion unsachable (Hest administratively probibited)                                   |         |
| 5226 898.749790078                                                                                                    | 192.168.1.6                | 74.125.22.100                             | TCP                | 54 rayentdm > https [ACK] Seq=1884 Ack=4354 Win=55169 Len=0                                                            |         |
| 5227 898.749810588                                                                                                    | 192.168.1.6                | 74.125.22.100                             | TCP                | 54 [TCP Dup ACK 5226#1] raventdm > https [ACK] Seq=1884 Ack=4354 Win=65169 Len=0                                       |         |
| 5228 898.750495862<br>5229 898.750508968                                                                                                    | 192.168.1.6                | 74.125.22.100 74.125.22.100               | TLSv1.2<br>TLSv1.2 | 92 Application Data<br>92 (TCP Retransmission) Application Data                                                        |         |
| 5230 898.754638384                                                                                                    | 74.125.22.100              | 192.168.1.6                               | TLSv1.2            | 92 Application Data                                                                                                    |         |
| 5231 898.757614254                                                                                                    | 74.125.22.100              | 192.168.1.6                               | TCP                | 60 https > rayentdm [ACK] Seq=4392 Ack=1884 Win=49362 Len=0                                                            |         |
| + Ename 5225: 124 bytes on with                                                                                                    | re (992 bits), 124 byte    | es captured (992 hits) or                 | interface (        |                                                                                                    |         |
| Ethernet II, Src: IntelCor_:                                                                                                    | 7b:7e:64 (a0:88:b4:7b:     | 7e:64), Dst: Actionte_20:                 | 7a:f7 (00:7        | -<br>128:20:7a:f7)                                                                                                    |         |
| Internet Protocol Version 4,                                                                                                    | , Src: 192.168.1.8 (192    | 2.168.1.8), Dst: 74.125.2                 | 22.100 (74.1)      | 25.22.100)                                                                                                    |         |
| Internet Control Message Pre                                                                                                    | otocol                     |                                           |                    |                                                                                                    |         |
|                                                                                                    |                            |                                           |                    |                                                                                                    |         |
|                                                                                                    |                            |                                           |                    |                                                                                                    |         |
|                                                                                                    |                            |                                           |                    |                                                                                                    |         |
|                                                                                                    |                            |                                           |                    |                                                                                                    |         |
|                                                                                                    |                            |                                           |                    |                                                                                                    |         |
|                                                                                                    | 1 4 7 7 64 66 66 47        | -                                         |                    |                                                                                                    |         |
| 0010 00 6e cd d1 00 00 40 01                                                                                                    | 89 6c c0 a8 01 08 4a       | 7d .n@l                                   |                    |                                                                                                    |         |
| 0020 16 64 03 0a 1f ca 00 00<br>0030 00 00 2d 06 1a a7 4a 7d                                                                                                    | 00 00 45 00 00 52 50       | 30 .dERP0                                 |                    |                                                                                                    |         |
| 0040 0a 9a fc 7b 1f dd 11 69                                                                                                    | 3a fa 50 18 a9 98 ee       | af{i :.P                                  |                    |                                                                                                    |         |
| 0050 00 00 17 03 03 00 25 00<br>0060 25 e0 c5 45 74 d3 b8 ff                                                                                                    | e6 54 63 fc la c2 4f       | 17%<br>f8 %EtTc0.                         |                    |                                                                                                    |         |
| 0070 b6 26 26 06 e2 01 10 ae                                                                                                    | ba 6d e7 47                | .&&m.G                                    |                    |                                                                                                    |         |
|                                                                                                    |                            |                                           |                    |                                                                                                    |         |
|                                                                                                    |                            |                                           |                    |                                                                                                    |         |
|                                                                                                    |                            |                                           |                    |                                                                                                    |         |
|                                                                                                    |                            |                                           |                    |                                                                                                    |         |
|                                                                                                    |                            |                                           |                    |                                                                                                    |         |
|                                                                                                    |                            |                                           |                    |                                                                                                    |         |
| 🛑 ಶ wip2s0: <live capture="" in="" progre<="" td=""><td>ss&gt; Fi Packets: 7412 · Di</td><td>isplayed: 7412 (100.0%)</td><td></td><td>Profile: Default</td><td></td></live> | ss> Fi Packets: 7412 · Di  | isplayed: 7412 (100.0%)                   |                    | Profile: Default                                                                                                    |         |

In my first run, I started seeing some communication with 74.125.22.100. I also noticed some retransmission packets and packets containing the following messages:

## destination host is unreachable (host administratively prohibited)

They appeared to be only for ICMP packets, so I imagine they must be blocking those packets using a firewall or other network policy.

Some further investigation provided additional information:

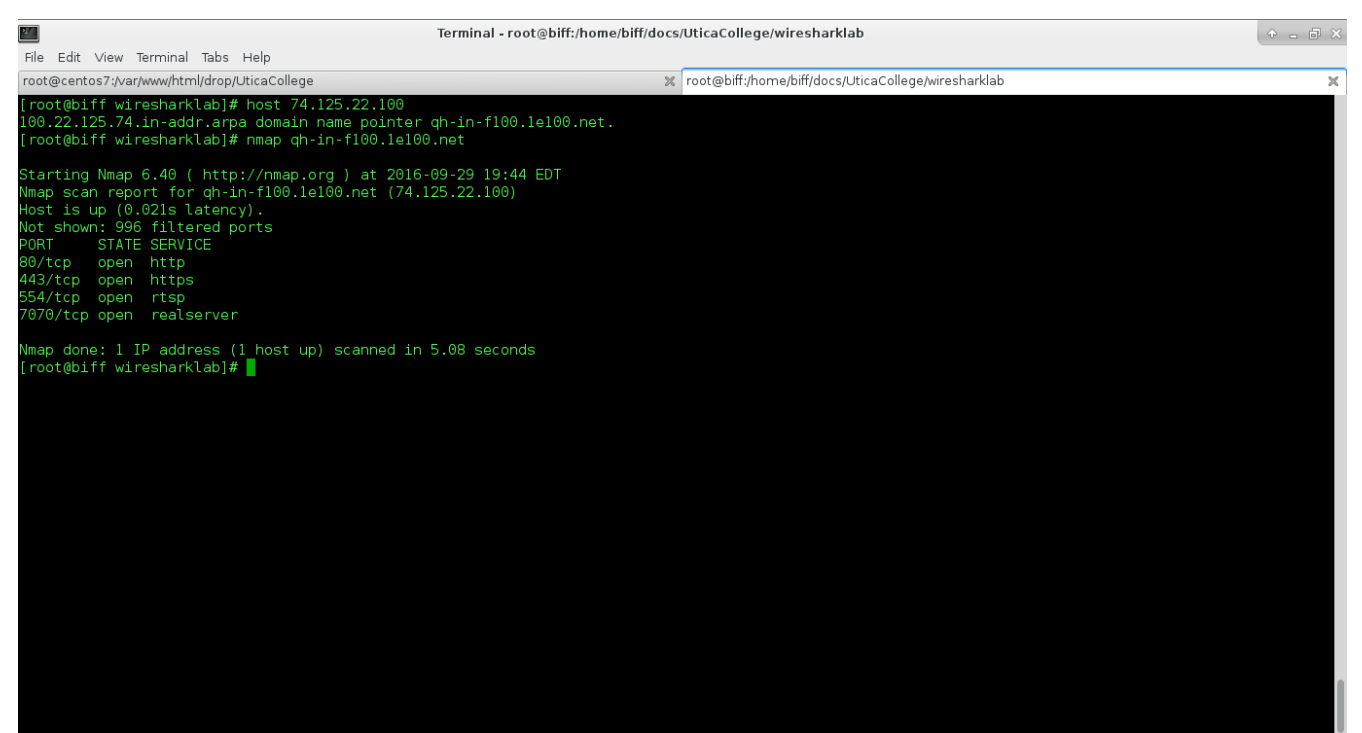

It appears that this is Google:

https://support.google.com/faqs/answer/174717?hl=en

| What is 1e100.net? - Google H                                                                                                    | lelp - Mozilla Firefox   |   | •     | 0   | S X |
|----------------------------------------------------------------------------------------------------|--------------------------|---|-------|-----|-----|
| G         What is 1e100.net? ×           (         ) @ \u03c6           (         ) @ \u03c6           (         ) @ \u03c6                                                                                                    | マロ ( C ) Q. Search ☆ 自 ♥ | + | 俞     | e   | =   |
| Google                                                                                                    | :                        |   | 0     | 6   |     |
| Google Help                                                                                                    |                          | G | DOGLE | : Ð |     |
| What is 1e100.net?<br>It 100.net is a Google owned domain name used to identify the servers in our network.<br>Following standard industry practice, we make sure each IP address has a corresponding hostname. In October 2009, we<br>stanted using a single domain name to kentify our servers across all Google products, rather than use different product<br>domains such as youble corr. Biogencom. and google corr. We differ for two researces first to kenp things singles; and<br>second, to proactively improve security by protecting against potential threats such as cross-site scripting attacks.<br>Most typical Internet users will never see 1e100.net, but we picked a Googley name for it just in case (1e100 is scientific<br>notation for 1 googo). |                          |   |       |     |     |
| Was this article helpful7<br>YES NO                                                                                                    |                          |   |       |     |     |
| 62016 Google - Privacy Policy - Terms of Service English 2                                                                                                    |                          |   |       |     |     |

The lab then asks us to select the STOP button and describe the results in your lab:

| 4                               |                             |                            |               | *wlp2s0 [Wireshark 1.10.14 (Git Rev Unknown from unknown)]                                                                                                    | • - @ ×         |
|---------------------------------|-----------------------------|----------------------------|---------------|----------------------------------------------------------------------------------------------------|-----------------|
| File Edit View Go Capture Analy | yze Statistics Telephony To | ools Internals Help        |               |                                                                                                    |                 |
| • • 🧉 📕 🧟 🖿 🚺                   | <b>X</b> G <b>Q</b> 🖗 -     | > > ~ _ E                  |               |                                                                                                    |                 |
| Filter:                         | ~                           | Expression Clear App       | ly Save       |                                                                                                    |                 |
| No. Time                        | Source                      | Destination                | Protoc        | Lengt Info                                                                                                    |                 |
| 45680 5186.741496729            | 192.168.1.6                 | 173.194.68.139             | TLSv1.2       | 100 Application Data                                                                                                    |                 |
| 45681 5186.741511288            | 192.168.1.6                 | 173.194.68.139             | TLSv1.2       | 100 [TCP Retransmission] Application Data                                                                                                    |                 |
| 45682 5186.742290065            | 192.168.1.6                 | 173.194.68.139             | TLSv1.2       | 85 Encrypted Alert                                                                                                    |                 |
| 45683 5186,742307409            | 192.168.1.6                 | 173.194.68.139             | TLSv1.2       | 85 [TCP Retransmission] Encrypted Alert                                                                                                    |                 |
| 45684 5186.742497897            | 192.168.1.6                 | 173.194.68.139             | TCP           | 54 rbakcup2 > https [FIN, ACK] Seq=2772 Ack=1037 Win=65337 Len=0                                                                                                    |                 |
| 45685 5186,742511159            | 192.168.1.6                 | 173.194.68.139             | TCP           | 54 [TCP Out-Of-Order] rbakcup2 > https [FIN, ACK] Seq=2772 Ack=1037 Win=65337 Len=0                                                                                                    |                 |
| 45586 5186.767945588            | 173.194.68.139              | 192.168.1.6                | TCP           | ou https > roakcup2 [Hol] Seq=1037 Win=0 Len=00                                                                                                    |                 |
| 45667 5186,768067452            | 192.108.1.8                 | 265 265 265 265            | DHCD          | oz besthation unreachable (nost administratively prohibited)<br>242 DUCD Discours Transaction (D. 0.9669020                                                                                                    |                 |
| 45689 5187 761902007            | Actionte 20:7a:f7           | Broadcast                  | ARP           | 60 Who has 102-168.1.107 Tail 102-168.1.1                                                                                                    |                 |
| 45690 5187,928244638            | 192,168,1,6                 | 192, 168, 1, 255           | BROWSER       | 243 Host Announcement RIFESOCK-3MKDZJ, Workstation, Server, NT Workstation                                                                                                    |                 |
| 45691 5187.928285297            | 192.168.1.6                 | 192.168.1.255              | BROWSER       | 243 Host Announcement BIFFSOCK-3wKDZJ, Workstation, Server, NT Workstation                                                                                                    |                 |
| 45692 5188.034970196            | Actionte 20:7a:f7           |                            |               | 60 Conf. Root = 32768/0/00:7f:28:20:7a:f8                                                                                                    |                 |
| 45693 5188.750418531            | Actionte_20:7a:f7           | Broadcast                  | ARP           | 60 Who has 192.168.1.107 Tell 192.168.1.1                                                                                                    |                 |
| 45694 5189.774016766            | Actionte_20:7a:f7           | Broadcast                  | ARP           | 60 Who has 192.168.1.10? Tell 192.168.1.1                                                                                                    |                 |
| 45695 5189.948642833            | 173.194.206.189             | 192.168.1.8                | TLSv1.2       | 127 Application Data                                                                                                    |                 |
| 45696 5189.948748109            | 192.168.1.8                 | 173.194.206.189            | TCP           | 66 50738 > https [ACK] Seq=3386 Ack=4609 Win=33536 Len=0 TSval=1540417528 TSecr=714311826                                                                                                    |                 |
|                                 | Actionte_20:7a:f7           |                            |               | 60 Conf. Root = 32768/0/00:7f:28:20:7a:f8                                                                                                    |                 |
| 45698 5190.354374778            | 192.168.1.8                 | 192.168.1.1                | DNS           | 75 Standard query Oxade9  A play.google.com                                                                                                    |                 |
| 45699 5190.354408368            | 192.168.1.8                 | 192.168.1.1                | DNS           | 75 Standard query OxeBac AAAA play.google.com                                                                                                    |                 |
| 45700 5190.360754865            | 192.168.1.8                 | 172.217.2.14               | TLSv1.2       | 1451 Application Data                                                                                                    |                 |
| 45701 5190.365661159            | 192.168.1.8                 | 172.217.2.14               | TLSv1.2       | 369 Application Data                                                                                                    |                 |
| 45702 5190.375181237            | 1/2.21/.2.14                | 192.168.1.8                | TOP           | 00 https > 37070 [Atk] seg=13480 Ack=2912 Win=50944 Lene I SVAL=228467/233 [Sec=154041/940                                                                                                    | 170 104 004 115 |
| 45703 5190, 375854320           | 192.108.1.1                 | 192.108.1.8                | TCD           | 192 Standard query response uxades - CNAME playgoogle.com A 173.194.204.101 A 173.194.204.102 A 173.194.204.103 A 173.194.204.103 A 173 | 173.194.204.113 |
| 45705 5190 378078613            | 192 168 1 1                 | 192.108.1.8                | DMS           | 00 HCLPS / 3/0/0 [ACL] 36(213400 ACK-3213 W1H-33032 L0H-0 ISVAL-22040/230 H36(1-13404/1343                                                                                                    |                 |
| 45706 5190, 388330664           | Actionte 20:7a:f7           | Broadcast                  | ARP           | 60 Who has 192 1681 117 Tell 192 1681 1                                                                                                    |                 |
| 45707 5190, 408697172           | 172,217,2,14                | 192,168,1,8                | TLSv1.2       | 261 Application Data                                                                                                    |                 |
| 45708 5190, 408762256           | 172,217,2,14                | 192.168.1.8                | TLSv1.2       | 338 Application Data                                                                                                    |                 |
| 45709 5190, 408783728           | 172,217,2,14                | 192.168.1.8                | TLSv1.2       | 112 Application Data                                                                                                    |                 |
| 45710 5190.409159912            | 192.168.1.8                 | 172.217.2.14               | TCP           | 66 37070 > https [ACK] Seq=3215 Ack=13999 Win=68480 Len=0 TSval=1540417989 TSecr=228467267                                                                                                    |                 |
| 45711 5190.409257662            | 192.168.1.8                 | 172.217.2.14               | TLSv1.2       | 112 Application Data                                                                                                    |                 |
| 45712 5190.460275466            | 172.217.2.14                | 192.168.1.8                | TCP           | 66 https > 37070 [ACK] Seq=13999 Ack=3261 Win=53632 Len=0 TSval=228467321 TSecr=1540417989                                                                                                    |                 |
| 45713 5190.526035462            | fe80::625b:b4ff:fe0a        | a:lff02::1:2               | DHCPv6        | 110 Solicit XID: 0x171a62 CID: 00030001605bb40a0b69                                                                                                    |                 |
| 45714 5190.530475861            | 192.168.1.8                 | 75.185.121.120             | NTP           | 90 NTP Version 4, client                                                                                                    |                 |
| 45715 5190.580229616            | 75.185.121.120              | 192.168.1.8                | NTP           | 90 NTP Version 4, server                                                                                                    |                 |
| 45716 5191.345837224            | Actionte_20:7a:f7           | Broadcast                  | ARP           | 60 Who has 192.168.1.11? Tell 192.168.1.1                                                                                                    |                 |
| 45717 5191.740175203            | Actionte 20:7a:17           | IntelCor 7b:7e:64          | ARP           | 60 Who has 192.168.1.67 Tell 192.168.1.1                                                                                                    |                 |
| + Frame 45743: 66 bytes on wire | (528 bits), 66 bytes ca     | ptured (528 bits) on 1     | nterface 0    |                                                                                                    |                 |
| + Ethernet II, Src: IntelCor_/b | :/e:64 (a0:88:b4:/b:/e:6    | 4), Dst: Actionte_20:/     | a: f / (00: / | /11281201/411/)                                                                                                    |                 |
| + Internet Protocol Version 4,  | SFC: 192.108.1.8 (192.10    | 8.1.8), Dst: 1/2.21/.4     | .09 (1/2.2    | 21/.4.09/                                                                                                    |                 |
| Transmission Control Protocol   | , SFC POFT: 40018 (40018    | ), DSt Port: https (44     | 3), Seq: ∠    | 20/1, ACK: 2090, Len: 0                                                                                                    |                 |
|                                 |                             |                            |               |                                                                                                    |                 |
|                                 |                             |                            |               |                                                                                                    |                 |
|                                 |                             |                            |               |                                                                                                    |                 |
| 0000 00 7f 28 20 7a f7 a0 88    | b4 7b 7e 64 08 00 45 00     | (z{~dE.                    |               |                                                                                                    |                 |
| 0020 04 45 9c 52 01 bb bf 53    | ds 5T CU as 01 08 ac d9     | .4@.@                      |               |                                                                                                    |                 |
| 0030 01 07 4f b5 00 00 01 01    | 08 0a 5b d1 0f 8a fc 28     |                            |               |                                                                                                    |                 |
| 0040 ec 13                      |                             | 11                         | 1             |                                                                                                    |                 |
| 🛑 🗹 Ready to load or capture    | Packets: 45743 · Displ      | ayed: 45743 (100.0%) · Dro | pped: 191 (0  | 0.4%) Profile: Default                                                                                                    |                 |

I saw https, http, ssh, DNS, DHCP, ARP, TCP and NTP traffic. I also saw some duplicate packets, which according to Wireshark appear to be normal behavior. This will happen if the sending side transmitted a packet correctly, but thinks that it wasn't received at all (Wireshark, 2008).

We are then directed to select capture options; specifically "Update list of packets in real-time" and "Automatically scroll during live capture". For CentOS 7.2, these were already the default options, so I made no changes.

|                      |                                                                 |                              |            | Wiresh      | ark: Capture O | ptions    | • • •                                        |
|----------------------|-----------------------------------------------------------------|------------------------------|------------|-------------|----------------|-----------|----------------------------------------------|
| Capture              |                                                                 |                              |            |             |                |           |                                              |
| Capture              | Interface                                                       | Link-layer header            | Prom. Mode | Snaplen [B] | Buffer [MiB]   | Mon. Mode | Capture Filter                               |
|                      | virbr0<br>192.168.122.1                                         | Ethernet                     | enabled    | default     | 2              | n/a       |                                              |
|                      | nflog                                                           | Linux netfilter log messages | enabled    | default     | 2              | n/a       |                                              |
|                      | nfqueue                                                         | Raw IPv4                     | enabled    | default     | 2              | n/a       |                                              |
|                      | em1                                                             | Ethernet                     | enabled    | default     | 2              | n/a       |                                              |
| 0                    | vmnet1<br>172.16.185.1<br>fe80::250:56ff:fec0:1                 | Ethernet                     | enabled    | default     | 2              | n/a       |                                              |
| □ Captur<br>✓ Use pr | re on all interfaces<br>romiscuous mode on all ir<br>re Filter: | iterfaces                    |            |             |                |           | Manage Interfaces                            |
| Capture F            | iles                                                            |                              |            |             |                |           | Display Options                              |
| File:                |                                                                 |                              |            |             |                |           | Browse ✔ Update list of packets in real time |
| 🗌 Use m              | ultiple files                                                   | ✔ Use pcap-ng format         |            |             |                |           | Automatically scroll during live capture     |
| Next fi              | le every                                                        | megabyte(s)                  |            |             |                |           | III Hide capture info dialog                 |
| Ring b               | uffer with 2                                                    | files                        |            |             |                |           | Name Resolution                              |
|                      | apture after                                                    | file(s)                      |            |             |                |           | ✓ Resolve MAC addresses                      |
| Stop Capt            | ure Automatically Afte                                          | er                           |            |             |                |           | Resolve network-layer names                  |
|                      | packet(s)                                                       | $\overline{}$                |            |             |                |           | ☑ Resolve transport-layer name               |
| 0 1                  | minute(s)                                                       | $\overline{\mathbf{v}}$      |            |             |                |           | ☑ Use external network name resolver         |
| 🕑 Help               |                                                                 |                              |            |             |                |           | 🚄 Start 🛛 💥 Close                            |

I played with turning on/off those options. The results were intended to show that packets were updated in the packet frame window in real-time (no buffering) as well as enabling scrolling using the scroll bar on the right side of the screen.

# Filter Packets with the Filter Bar

Our lab now asks us to filter packets. Without filtering, it's difficult to pinpoint what exactly we're looking for because of the glut of information. By narrowing down our search scope, we can more easily find specific things. The GUI contains a "Filter" bar that allows for expressions.

#### Filtering by IP:

9

|         |                    |                                                  |                         |                             |                | wlp2s0 [Wireshark 1.10.14 (Git Rev Unknown from unknown)]                                                                       | • - 5 ×         |
|---------|--------------------|--------------------------------------------------|-------------------------|-----------------------------|----------------|----------------------------------------------------------------------------------------------------|-----------------|
| File Ed | it Viev            | w Go Capture Analyze                             | Statistics Telephony    | Tools Internals Help        |                |                                                                                                    |                 |
|         |                    |                                                  |                         |                             |                |                                                                                                    |                 |
|         | ) 🚺                | 📕 🔬   🖴 🛅 )                                      | X G   Q 🗇               | n 2 2 2 1                   |                |                                                                                                    |                 |
| Filter: | ip                 |                                                  |                         | Y Expression Clear Ap       | ply Save       |                                                                                                    |                 |
| No.     | Time               | e                                                | Source                  | Destination                 | Protoc L       | engt Info                                                                                                    |                 |
| 19157   | 9 1208             | 8,627839728                                      | 192.168.1.1             | 192.168.1.8                 | DNS            | 115 Standard guery response 0x3b70 AAAA 2607:f8b0:400d:c06::bd                                                                  |                 |
| 19159   | 8 1209             | 6.659556947                                      | 192.168.1.8             | 74.121.142.178              | TCP            | 54 [TCP Keep-Alive] 54364 > http [ACK] Seq=1395 Ack=442 Win=30336 Len=0                                                         |                 |
| 19159   | 9 1209             | 6.677668425                                      | 74.121.142.178          | 192.168.1.8                 | TCP            | 60 [TCP Keep-Alive ACK] http > 54364 [ACK] Seq=442 Ack=1396 Win=32256 Len=0                                                     |                 |
| 19160   | 2 1209             | 7.835758291                                      | 173.194.66.189          | 192.168.1.8                 | TLSv1.2        | 127 Application Data                                                                                                    |                 |
| 19160   | 3 1209             | 7.835849335                                      | 192.168.1.8             | 173.194.66.189              | TCP            | 66 50338 > https [ACK] Seq=2681 Ack=3751 Win=34560 Len=0 TSval=1554376664 TSecr=702342563                                       |                 |
| 19161   | 2 1210             | 6.707576959                                      | 192.168.1.8             | 74.121.142.178              | TCP            | 54 [TCP Keep-Alive] 54364 > http [ACK] Seq=1395 Ack=442 Win=30336 Len=0                                                         |                 |
| 19161   | 3 1210             | 6,720688433                                      | 74.121.142.178          | 192.168.1.8                 | TCP            | 60 [TCP Keep-Alive ACK] http > 54364 [ACK] Seq=442 Ack=1396 Win=32256 Len=0                                                     |                 |
| 19161   | 6 12109            | 9.150363449                                      | 173.194.68.189          | 192.168.1.6                 | TLSv1.2        | 115 Application Data                                                                                                    |                 |
| 19161   | 8 1210             | 9.150458729                                      | 192.168.1.6             | 173.194.68.189              | TCR            | 443 Destination Unreachable (Not administratively prohibited)<br>54 A-tiernomew, bitne (ArK) See-1980 Ark-19627 Win-6/242 Len-0 |                 |
| 19161   | 9 1210             | 9, 326083621                                     | 192.168.1.6             | 173, 194, 68, 189           | TCP            | 54 TCP Dim ACK 191618411 4-tieronmus - https://doc.                                                                             |                 |
| 19162   | 3 1211             | 1.602658527                                      | 192,168,1,1             | 239, 255, 255, 250          | SSDP           | 369 NOTIEV * HTTP/1.1                                                                                                    |                 |
| 19162   | 4 1211             | 1.605327335                                      | 192.168.1.1             | 239,255,255,250             | SSDP           | 369 NOTIFY * HTTP/1.1                                                                                                    |                 |
| 19162   | 5 1211             | 1.605430318                                      | 192.168.1.1             | 239.255.255.250             | SSDP           | 369 NOTIFY * HTTP/1.1                                                                                                    |                 |
| 19162   | 6 1211             | 1.606415584                                      | 192.168.1.1             | 239.255.255.250             | SSDP           | 441 NOTIFY * HTTP/1.1                                                                                                    |                 |
| 19162   | 7 1211             | 1.606508452                                      | 192.168.1.1             | 239.255.255.250             | SSDP           | 441 NOTIFY * HTTP/1.1                                                                                                    |                 |
| 19162   | 8 1211             | 1.607094203                                      | 192.168.1.1             | 239.255.255.250             | SSDP           | 441 NOTIFY * HTTP/1.1                                                                                                    |                 |
| 19162   | 9 1211             | 1.607481155                                      | 192.168.1.1             | 239.255.255.250             | SSDP           | 378 NOTIFY * HTTP/1.1                                                                                                    |                 |
| 19163   | 0 1211             | 1.607583062                                      | 192.168.1.1             | 239.255.255.250             | SSDP           | 378 NOTIFY * HTTP/1.1                                                                                                    |                 |
| 19163   | 1 1211             | 1.608123658                                      | 192.168.1.1             | 239.255.255.250             | SSDP           | 378 NOTIFY * HTTP/1.1                                                                                                    |                 |
| 19163   | 2 1211             | 1.608548335                                      | 192.168.1.1             | 239.255.255.250             | SSDP           | 421 NOTIFY * HTTP/1.1                                                                                                    |                 |
| 19163   | 3 1211             | 1.608668176                                      | 192.168.1.1             | 239.255.255.250             | SSDP           | 421 NOTIFY * HTTP/1.1                                                                                                    |                 |
| 19163   | 4 1211             | 1.615895771                                      | 192.168.1.1             | 239.255.255.250             | SSDP           | 421 NOTIFY * HTTP/1.1                                                                                                    |                 |
| 19163   | 5 1211.            | 1.61594/369                                      | 192.168.1.1             | 239.255.255.250             | SSUP           | 433 NOTEPY * HTTP/1.1                                                                                                    |                 |
| 19163   | 6 1211.            | 1.615969871                                      | 192.168.1.1             | 239.255.255.250             | SSDP           | 433 NOTIFY # HTTP/1.1                                                                                                    |                 |
| 19163   | 9 1211             | 1.010991027                                      | 192.108.1.1             | 239.200.200.200             | SSUP           | 433 NULET * HIP/1.1                                                                                                    |                 |
| 19163   | 0 1211             | 1.616047609                                      | 192.108.1.1             | 239.235.235.230             | SSUP           | 417 NULEE * NUEZIE * 1                                                                                                    |                 |
| 19164   | 0 1211             | 1 616061420                                      | 192 168 1 1             | 239.255.255.250             | SSDP           |                                                                                                    |                 |
| 19164   | 1 1211             | 1.616078783                                      | 192.168.1.1             | 239, 255, 255, 250          | SSDP           | 378 NDTEY * HTTP/1.1                                                                                                    |                 |
| 19164   | 2 1211             | 1.616092470                                      | 192,168,1,1             | 239, 255, 255, 250          | SSDP           | 378 NOTIFY * HTTP/1.1                                                                                                    |                 |
| 19164   | 3 1211             | 1.616105671                                      | 192,168,1,1             | 239,255,255,250             | SSDP           | 378 NOTIFY * HTTP/1.1                                                                                                    |                 |
| 19164   | 4 1211             | 1.616378071                                      | 192.168.1.1             | 239.255.255.250             | SSDP           | 435 NOTIFY * HTTP/1.1                                                                                                    |                 |
| 19164   | 5 1211             | 1.616416910                                      | 192.168.1.1             | 239.255.255.250             | SSDP           | 435 NOTIFY * HTTP/1.1                                                                                                    |                 |
| 19164   | 6 1211             | 1.616436257                                      | 192.168.1.1             | 239.255.255.250             | SSDP           | 435 NOTIFY * HTTP/1.1                                                                                                    |                 |
| 19164   | 7 1211             | 1.616450281                                      | 192.168.1.1             | 239.255.255.250             | SSDP           | 435 NOTIFY * HTTP/1.1                                                                                                    |                 |
| 19164   | 8 1211             | 1.616463963                                      | 192.168.1.1             | 239.255.255.250             | SSDP           | 43S NOTIFY * HTTP/1.1                                                                                                    |                 |
| 19164   | 9 1211             | 1.616478011                                      | 192.168.1.1             | 239.255.255.250             | SSDP           | 435 NOTIFY * HTTP/1.1                                                                                                    |                 |
| + Ename | 19157              | 79. 115 bytes on wire i                          | (920 hits) 115 hvt/     | es cantured (920 hits)      | on interface   | 0                                                                                                    |                 |
| + Ether | net II             | I. Src: Actionte 20:7a:                          | :f7 (00:7f:28:20:7a)    | f7), Dst: IntelCor 7b:      | 7e:64 (a0:88   | :b4:7b:7e:64)                                                                                                    |                 |
| + Inter | net Pr             | rotocol Version 4. Src:                          | : 192.168.1.1 (192.)    | 168.1.1), Dst: 192.168.     | 1.8 (192.168   | .1.8)                                                                                                    |                 |
| - User  | Datagr             | ram Protocol, Src Port:                          | : domain (53), Dst P    | Port: 32874 (32874)         |                |                                                                                                    |                 |
| + Domai | in Name            | e System (response)                              |                         |                             |                |                                                                                                    |                 |
|         |                    |                                                  |                         |                             |                |                                                                                                    |                 |
|         |                    |                                                  |                         |                             |                |                                                                                                    |                 |
| 00000 # | 10 88 b            | b4 7b 7e 64 00 7f 28 3                           | 20 7a f7 08 00 45 00    | 0{~d ( zE.                  |                |                                                                                                    |                 |
| 0010 0  | 0 65 0             | 00 00 40 00 40 11 b7 :                           | 2e c0 a8 01 01 c0 a8    | B .e@.@                     |                |                                                                                                    |                 |
| 0020 0  | 01 08 0            | 00 35 80 6a 00 51 68 4                           | 46 3b 70 81 80 00 0     | 15.j.Q hF:p                 |                |                                                                                                    |                 |
| 0030 0  | 3U U1 0<br>53 68 6 | 00 00 00 00 01 36 0e 6<br>61 6e 6e 65 6c 06 67 4 | 65 66 67 60 65 68 74 20 | 3                           |                |                                                                                                    |                 |
| 🗎 💅 Fil | le: "/tmp          | p/wireshark_pcappg_wlp2s0.                       | Packets: 191922 - Di    | splayed: 109900 (57.3%) - C | ropped: 4915 ( | 2.6%)                                                                                                    | rofile: Default |

I show that I am only capturing IP packets.

## Filtering by TCP:

| 4                                                            |                               |               | Capturing from wlp2s0 [Wireshark 1.10.14 (Git Rev Unknown from unknown)]                  | • - @ × |
|--------------------------------------------------------------|-------------------------------|---------------|-------------------------------------------------------------------------------------------|---------|
| File Edit View Go Capture Analyze Sta                        | atistics Telephony Tools Ir   | nternals Help |                                                                                           |         |
| 0 0 💉 🗖 🙇 🖿 🗙                                                | C   Q 🔄 🔶 🗞                   | a ⊻           | 🔲 🔜 o o s 📅   👹 🖄 随   🕫                                                                   |         |
| Filter: tcp                                                  | Y Expr                        | ession Clear  | Apply Save                                                                                |         |
| No. Time Source                                              | Destination                   | Protoc L      | engt_Info                                                                                 |         |
| 602 165.2303566 172.217.2.14                                 | 192.168.1.8                   | TLSv1.2       | 328 New Session Ticket, Change Cipher Spec, Hello Request, Hello Request                  |         |
| 603 165.2304242! 172.217.2.14                                | 192.168.1.8                   | TLSv1.2       | 128 Application Data                                                                      |         |
| 604 165.2304527 172.217.2.14                                 | 192.168.1.8                   | TLSv1.2       | 108 Application Data                                                                      |         |
| 605 165.2305097(172.217.2.14                                 | 192.168.1.8                   | TLSv1.2       | 104 Application Data                                                                      |         |
| 606 165.2307673 192.168.1.8                                  | 172.217.2.14                  | TLSv1.2       | 104 Application Data                                                                      |         |
| 607 165.2463929:172.217.2.14                                 | 192.168.1.8                   | TCP           | 66 https > 54282 [ACK] Seq=4388 Ack=2232 Win=49408 Len=0 TSval=123096069 TSecr=1555086737 |         |
| 608 165.3163411 173.194.208.189                              | 192.168.1.8                   | TLSV1.2       | SS7 Application Data                                                                      |         |
| 610 165 3166319(192.168.1.8                                  | 1/3.194.208.189               | TLEVI 2       | 66 44998 > nttps [ACK] Seq=343 ACK=10/4 Win=28/ Len=0 [Sval=1555086836 [Sec1=89860446/    |         |
| 611 165 3165756 102 168 1 8                                  | 74 125 22 100                 | TCND          | 345 Appleation uses<br>1972 Partination usessibabla (Uset administrativa)u prabibitad)    | _       |
| 612 165. 3257268 172. 217. 2. 14                             | 192, 168, 1, 8                | TLSv1.2       | SR9 Annifestion Data                                                                      |         |
| 613 165, 3258055; 172, 217, 2, 14                            | 192,168,1,8                   | TLSv1.2       | 377 Application Data                                                                      |         |
| 614 165, 3258301 172, 217, 2, 14                             | 192,168,1,8                   | TLSv1.2       | 112 Application Data                                                                      |         |
| 615 165.3263693 192.168.1.8                                  | 172.217.2.14                  | TCP           | 66 54282 > https [ACK] Seg=2232 Ack=5218 Win=46336 Len=0 TSval=1555086846 TSecr=123096149 |         |
| 616 165.3264706(192.168.1.8                                  | 172.217.2.14                  | TLSv1.2       | 112 Application Data                                                                      |         |
| 617 165.3827386 172.217.2.14                                 | 192.168.1.8                   | TCP           | 66 https > 54282 [ACK] Seq=5218 Ack=2278 Win=49408 Len=0 TSval=123096206 TSecr=1555086846 |         |
| 618 165.3827972 173.194.208.189                              | 192.168.1.8                   | TLSv1.2       | 506 Application Data                                                                      |         |
| 619 165.3828194 192.168.1.8                                  | 173.194.208.189               | TCP           | 66 44598 > https [ACK] Seq=343 Ack=1514 Win=296 Len=0 TSval=1555086902 TSecr=898604534    |         |
| 620 165.3828461(74.125.22.189                                | 192.168.1.6                   | TLSv1.2       | 494 Application Data                                                                      |         |
| 621 165.3829000:192.168.1.8                                  | 74.125.22.189                 | ICMP          | 522 Destination unreachable (Host administratively prohibited)                            |         |
| 622 165.3830359 192.168.1.6                                  | 74.125.22.189                 | TCP           | 54 hetplan > https://dxhj.seq=1.ack=1258.win=55555.Len=0                                  |         |
| 023 103.3630476.192.106.1.0                                  | 74.125.22.105                 | Annual Line A | Sa [10 bug ack ozzel] hetptan > hetps [kok] Sedel kok-1250 kinobood Ceneo                 |         |
| + Frame 9: 127 bytes on wire (1016 b)                        | ts), 127 bytes captured       | (1016 bits)   | on Interface 0                                                                            |         |
| + Ethernet II, Src: Actionte_20:7a:17                        | (00:7f:28:20:7a:f7), D        | st: IntelCor  | 7b:7e:64 (a0:88:b4:7b:7e:64)                                                              |         |
| + Internet Protocol Version 4, Src: 1                        | 73.194.66.189 (173.194.)      | 55.189), DST: | 192.106.1.8 (192.106.1.8)<br>[2020] Cont J. tele J. Leve 61                               |         |
| Fransmission Control Protocol, Src       Secure Secure Lawer | Port: https (443), Dst        | Port: 50338 ( | 30338), Seq: 1, ACK: 1, Len: 51                                                           |         |
| - Secure Suckets Layer                                       |                               |               |                                                                                           |         |
|                                                              |                               |               |                                                                                           |         |
|                                                              |                               |               |                                                                                           |         |
|                                                              |                               |               |                                                                                           |         |
|                                                              |                               |               |                                                                                           |         |
|                                                              |                               |               |                                                                                           |         |
|                                                              |                               |               |                                                                                           |         |
| 0000 a0 88 b4 7b 7a 64 00 7f - 28 20                         | 72 17 08 00 45 00             | (-d ( - 6     |                                                                                           |         |
| 0010 00 71 4c 25 00 00 30 06 8c 32                           | ad c2 42 bd c0 a8 .gL         | N02B          | •                                                                                         |         |
| 0020 01 08 01 bb c4 a2 f1 ce a5 ed                           | 8d d9 01 2c 80 18             |               |                                                                                           |         |
| 0030 01 d4 e2 5f 00 00 01 01 08 0a                           | 29 e5 44 46 5c ad             | ).DF)         |                                                                                           |         |
| 0040 de as 17 03 03 00 38 00 00 00 00                        | de b1 28 92 11 ea+            |               |                                                                                           |         |
| 0060 12 1e 63 8d ef 29 1e e2 6e al                           | 7c Od 54 ae 98 cdc            | ) n. .T       |                                                                                           |         |
| 0070 01 94 fb 9b 36 48 ca 3e 0b f9                           | 44 da 50 c3 17                | .6H.>D.P      |                                                                                           |         |
|                                                              |                               |               |                                                                                           |         |
|                                                              |                               |               |                                                                                           |         |
|                                                              |                               |               |                                                                                           |         |
|                                                              |                               |               |                                                                                           |         |
|                                                              |                               |               |                                                                                           |         |
|                                                              |                               |               |                                                                                           |         |
|                                                              |                               |               |                                                                                           |         |
|                                                              |                               | (0.0 201)     | in the set of                                                                             |         |
| Wip2su: <ive capture="" in="" progress=""> H;</ive>          | Packets: 045 · Displayed: 233 | (30.1%)       | Pronie: Derauit                                                                           |         |
| <b>D</b> 11 <b>I D</b> 01                                    | <b>`</b>                      | 1.            |                                                                                           |         |

Filtering by TCP shows application layer data – perhaps the most interesting things I'm looking for from a cyber security perspective.

Filtering by UDP:

|        |       |                                                    |                               |                | Capturing from wlp2s0 [Wireshark 1.10.14 (Git Rev Unknown from unknown)]                                                                                                    | • - 5 × |
|--------|-------|----------------------------------------------------|-------------------------------|----------------|----------------------------------------------------------------------------------------------------|---------|
| File   | Edit  | View Go Capture Analyze Stat                       | tistics Telephony Tools       | Internals Help |                                                                                                    |         |
| 0      | ۲     | 📶 📕 🙋 🖿 🖉 🗙                                        | C Q                           | ?              |                                                                                                    |         |
| Filter | udp   | l.                                                 | Y Exp                         | pression Clear | Apply Save                                                                                                    |         |
| No.    | T     | ime Source                                         | Destination                   | Protoc Le      | angt Info                                                                                                    |         |
| 2      | 141 3 | 30.3188423#192.168.1.1                             | 192.168.1.8                   | DNS            | 103 Standard query response 0x8c59 A 74.125.22.189                                                                                                    |         |
| 2      | 142 3 | 30.3249906(192.168.1.1                             | 192.168.1.8                   | DNS            | 115 Standard query response 0x530a AAAA 2607:f8b0:400d:c06::bd                                                                                                    |         |
| 2      | 162 3 | 38.6379123 0.0.0.0                                 | 255.255.255.255               | DHCP           | 342 OHCP Discover - Transaction ID 0x86e880a5                                                                                                    |         |
| 2      | 183 3 | 41.8940205192.108.1.8                              | 199.223.248.98                | NTP            | SUINIP VERSION 4, CLENT<br>GOINTD Version 4, server                                                                                                    |         |
| 2      | 202 3 | 47.1371755:0.0.0.0                                 | 255,255,255,255               | DHCP           | 342 DHCP Discover - Transaction ID 0x85e880a5                                                                                                    |         |
| 2      | 219 3 | 50.5939849-192.168.1.6                             | 192.168.1.1                   | DNS            | 75 Standard guery Oxabe2 A plus.google.com                                                                                                    |         |
| 2      | 220 3 | 50.5940035-192.168.1.6                             | 192.168.1.1                   | DNS            | 75 Standard query Oxabe2 A plus.google.com                                                                                                    |         |
| 2      | 223 3 | 50.6157037.192.168.1.1                             | 192.168.1.6                   | DNS            | 91 Standard query response Oxabe2 A 216.58.219.238                                                                                                    |         |
| 2      | 224 3 | 50.6167278 192.168.1.6                             | 192.168.1.1                   | DNS            | 75 Standard query Dx05e2 AAAA plus.google.com                                                                                                    |         |
| 2      | 225 3 | 50.6167518 192.168.1.6                             | 192.168.1.1                   | DNS            | 75 Standard query 0x05e2 AAAA plus.google.com                                                                                                    |         |
| 2      | 260 3 | 55 738936210 0 0 0                                 | 255 255 255 255               | DHCD           | 103 Standard query response 0x052 AAAA 2007:180018005.801:12008                                                                                                    |         |
| 2      | 278.3 | 63.0553204/192.168.1.8                             | 204.2.134.162                 | NTP            | 90 NTP Version 4. reinauction to occessional                                                                                                    |         |
| 2      | 279 3 | 63.1590445 204.2.134.162                           | 192.168.1.8                   | NTP            | 90 NTP Version 4, server                                                                                                    |         |
| 2      | 284 3 | 64.6477632.0.0.0.0                                 | 255.255.255.255               | DHCP           | 342 DHCP Discover - Transaction ID 0x85e880a5                                                                                                    |         |
| 2      | 303 3 | 73.1673782.192.168.1.8                             | 192.168.1.1                   | DNS            | 79 Standard query 0x338e A clients6.google.com                                                                                                    |         |
| 2      | 304 3 | 73.1674175 192.168.1.8                             | 192.168.1.1                   | DNS            | 79 Standard query 0x13ce A clients6.google.com                                                                                                    |         |
| 2      | 305 3 | 73.1674411:192.168.1.8                             | 192.168.1.1                   | DNS            | 79 Standard query Oxb3d4 AAAA clients6.google.com                                                                                                    |         |
| 2      | 306 3 | 73.2682963(192.168.1.1                             | 192.168.1.8                   | DNS            | 119 Standard query response 0x338e CNAME clients.l.google.com A 172.217.4.206                                                                                                    |         |
| 2      | 307 3 | 73.2732001192.168.1.1                              | 192.168.1.8                   | DNS            | 119 Standard query response 0x12ce UNAME clients.Lgoogle.com A 172,121,42,00                                                                                                    |         |
| a Fer  | mo 1  | 242 butes on vine (2226 bit                        | <li>a) 343 butos contuno</li> | d (2726 bitc)  |                                                                                                    |         |
| T Eth  | erne: | II. Src: Apple b4:df:fl (fc                        | :e9:98:b4:df:f1). Dst         | : Broadcast (f | in Internace of first first fi |         |
| + Int  | ernet | t Protocol Version 4, Src: 0.                      | 0.0.0 (0.0.0.0), Dst:         | 255.255.255.2  | 35 (255,255,255,255)                                                                                                    |         |
| ⊕ Use  | r Dat | tagram Protocol, Src Port: bo                      | otpc (68), Dst Port:          | bootps (67)    |                                                                                                    |         |
| ± Boo  | tstra | ap Protocol                                        |                               |                |                                                                                                    |         |
|        |       |                                                    |                               |                |                                                                                                    |         |
|        |       |                                                    |                               |                |                                                                                                    |         |
|        |       |                                                    |                               |                |                                                                                                    |         |
|        |       |                                                    |                               |                |                                                                                                    |         |
|        |       |                                                    |                               |                |                                                                                                    |         |
|        |       |                                                    |                               |                |                                                                                                    |         |
|        |       |                                                    |                               | -              |                                                                                                    |         |
| 0000   | 01    | 11 11 11 11 11 11 12 e9 98 b4 d                    | 1 1 08 00 45 00               | E              |                                                                                                    |         |
| 0020   | ff    | ff 00 44 00 43 01 34 79 d4 0                       | 1 01 06 00 86 e8              | .D.C.4 y       |                                                                                                    |         |
| 0030   | 80 9  | of 00 2a 00 00 00 00 00 00 0                       | 0 00 00 00 00 00              | .*             | •                                                                                                    |         |
| 0040   | 00 0  | 00 00 00 00 00 tc e9 98 b4 d                       | 1 11 00 00 00 00              | •••••          |                                                                                                    |         |
| 0060   | 00 0  |                                                    | 0 00 00 00 00 00              |                |                                                                                                    |         |
| 0070   | 00 0  | 0 00 00 00 00 00 00 00 00 00 00 00 00 0            | 0 00 00 00 00 00              |                |                                                                                                    |         |
| 0080   | 00 0  | 0 00 00 00 00 00 00 00 00 00 00 00 00 0            | 0 00 00 00 00 00              |                |                                                                                                    |         |
| 0090   | 00 0  |                                                    | 0 00 00 00 00 00              |                |                                                                                                    |         |
| 00b0   | 00 0  |                                                    | 0 00 00 00 00 00              |                | -                                                                                                    |         |
| 00c0   | 00 0  | 0 00 00 00 00 00 00 00 00 00 0                     | 0 00 00 00 00 00              |                | •                                                                                                    |         |
| 00000  | 00 0  |                                                    | 0 00 00 00 00 00              |                |                                                                                                    |         |
| oofo   | 00 0  |                                                    | 0 00 00 00 00 00              |                |                                                                                                    |         |
| 0100   | 00 0  | 0 00 00 00 00 00 00 00 00 00 0                     | 0 00 00 00 00 00              |                |                                                                                                    |         |
| 0110   | 00 0  | 00 00 00 00 63 82 53 63 3                          | 5 01 01 37 07 01              | c. Sc57.       |                                                                                                    |         |
| 9 🗹    | wip2s | D: <live capture="" in="" progress=""> Fi P</live> | ackets: 2338 · Displayed: 2   | 224 (9.6%)     | Profile: Default                                                                                                    |         |

Filtering by UDP shows the expected UDP applications (NTP, DNS, DHCP, NFS etc).

### Filtering by HTTP:

|                                                                                                    |                                              |                | Capturing from wlp2s0 [Wireshark 1.10.14 (Git Rev Unknown from unknown)]                     | • - 5 × |
|----------------------------------------------------------------------------------------------------|----------------------------------------------|----------------|----------------------------------------------------------------------------------------------|---------|
| File Edit View Go Capture Analyze Sta                                                                 | atistics Telephony Tools                     | internals Help | lp                                                                                           |         |
| 0 0 💉 🗖 🙇 🗎 🗎 X                                                                                       | C   Q> 3                                     |                |                                                                                              |         |
| Filter: http                                                                                          | V Exp                                        | ression Clea   | ear Apply Save                                                                               |         |
| No. Time Source                                                                                       | Destination                                  | Protoc         | Lengt Info                                                                                   |         |
| 1503 237.5440006 192.168.1.6                                                                          | 104.236.93.174                               | HTTP           | 408 GET /UticaCollege/ HTTP/1.1                                                              |         |
| 1504 237.5440154 192.168.1.6                                                                          | 104.236.93.174                               | HTTP           | 408 [TCP Retransmission] GET /UticaCollege/ HTTP/1.1                                         |         |
| 1515 237.5762876(192.168.1.6                                                                          | 104.236.93.174                               | HTTP           | 408 GET /Uticacollege/ HTTP/1.1                                                              | _       |
| 1516 237.5763010 192.168.1.6                                                                          | 104.236.93.174                               | HTTP           | 408 (TCP Retrainsmission) Cel /Ottcacottege/ HTP/I.1<br>408 (CT /Uticacotlege/ HTTP/I.1      |         |
| 1528 237.6087573 192.168.1.6                                                                          | 104.236.93.174                               | HTTP           | 406 [TCP Retransmission] GET /UticaCollege/ HTTP/1.1                                         |         |
| 1538 237.6458461 192.168.1.6                                                                          | 104.236.93.174                               | HTTP           | 408 GET /UticaCollege/ HTTP/1.1                                                              |         |
| 1539 237.6458688:192.168.1.6                                                                          | 104.236.93.174                               | HTTP           | 408 [TCP Retransmission] GET /UticaCollege/ HTTP/1.1                                         |         |
| 1541 237.6735202(104.236.93.174                                                                       | 192.168.1.6                                  | HTTP           | 4237 MTTP/1.1 200 OK (text/html)<br>AEE (Cf. Groep (d) abs aff HTTP(1)                       |         |
| 1545 237.7657324 192.168.1.6                                                                          | 104.236.93.174                               | HTTP           | 455 (F) Petransmission] GET /icons/blank.gif HTTP/1.1                                        |         |
| 1546 237.7802221 104.236.93.174                                                                       | 192.168.1.6                                  | HTTP           | 263 HTTP/1.1 304 Not Modified                                                                |         |
| 1547 237.7907979:192.168.1.6                                                                          | 104.236.93.174                               | HTTP           | 454 GET /icons/back.gif HTTP/1.1                                                             |         |
| 1548 237.7908190 192.168.1.6                                                                          | 104.236.93.174                               | HTTP           | 454 [TCP Retransmission] GET /icons/back.gif HTTP/1.1                                        |         |
| 1551 237.8078379 104.236.93.174                                                                       | 192.168.1.6                                  | HITP           | 263 HTTP/1.1 304 Not Modified                                                                |         |
| 1556 237.8091594 192.168.1.6                                                                          | 104.236.93.174                               | HTTP           | 457 GET /ICONS/IMAGE2.geT MTP/III<br>457 [TCP Retransmission] GET /icons/image2.gif HTTP/1.1 |         |
| 1559 237.8254951(104.236.93.174                                                                       | 192.168.1.6                                  | HTTP           | 264 HTTP/1.1 304 Not Modified                                                                |         |
| 1564 239.2700034 192.168.1.6                                                                          | 104.236.93.174                               | HTTP           | 448 GET /UticaCollege/NetworkTest8.png HTTP/1.1                                              |         |
| 1565 239.2700384(192.168.1.6                                                                          | 104.236.93.174                               | HTTP           | 448 [TCP Retransmission] GET //ticacollege/NetworkTest8.png HTTP/1.1                         |         |
| 1661 229 42246611104 226 92 174                                                                       | 104.230.93.174                               | LUNE           | Security(1) 200 (M (DMC)                                                                     |         |
|                                                                                                    | Lite) 400 huter cost                         | and (const hi  |                                                                                              |         |
| <ul> <li>Frame 1503: 408 bytes on wire (3204)</li> <li>Ethernet II. Src: IntelCor 7h:7e:64</li> </ul> | (a0:88:64:76:70:64). [                       | Det: Actionte  | bits) on interface 0<br>+ 20/2a/f2 (0n/f2 (20/2a/f2)                                         |         |
| Internet Protocol Version 4, Src: 1                                                                   | 92.168.1.6 (192.168.1.6                      | 5), Dst: 104.  | 4_236.93.174 (104.236.93.174)                                                                |         |
| Transmission Control Protocol, Src                                                                    | Port: stonefalls (2986)                      | , Dst Port:    | : http (80), Seq: 1, Ack: 1, Len: 354                                                        |         |
| Hypertext Transfer Protocol                                                                           |                                              |                |                                                                                              |         |
|                                                                                                    |                                              |                |                                                                                              |         |
|                                                                                                    |                                              |                |                                                                                              |         |
|                                                                                                    |                                              |                |                                                                                              |         |
|                                                                                                    |                                              |                |                                                                                              |         |
|                                                                                                    |                                              |                |                                                                                              |         |
|                                                                                                    |                                              |                |                                                                                              |         |
| 0000 00 7f 28 20 7a f7 a0 88 b4 7b                                                                    | 7e 64 08 00 45 00                            | (z{~d          |                                                                                              |         |
| 0010 01 8a 20 a2 40 00 80 06 50 83                                                                    | c0 a8 01 06 68 ec                            | .@ P           |                                                                                              |         |
| 0030 fa f0 54 64 00 00 47 45 54 20                                                                    | 2f 55 74 69 63 611                           | rdGE T /Uti    | tica                                                                                         |         |
| 0040 43 6f 6c 6c 65 67 65 2f 20 48                                                                    | 54 54 50 2f 31 2e Col                        | llege/ HTTP/   | P/1.                                                                                         |         |
| 0050 51 00 0a 48 61 73 74 5a 20 64<br>0060 66 66 73 6f 63 6b 6f 2e 63 6f                              | 6d 0d 0a 55 73 65 ff:                        | socko. coml    | 5.01<br>.Use                                                                                 |         |
| 0070 72 2d 41 67 65 6e 74 3a 20 4d                                                                    | 6f 7a 69 6c 6c 61 r-/                        | Agent: Mozil   | illa                                                                                         |         |
| 0090 20 35 2e 31 3b 20 72 76 3a 34                                                                    | 38 2e 30 29 20 47 5.                         | .1; rv :48.0)  |                                                                                              |         |
| 00a0 65 63 6b 6f 2f 32 30 31 30 30                                                                    | 31 30 31 20 46 69 ec                         | 0/201 00101    | 1 Fi                                                                                         |         |
| 00c0 70 74 3a 20 74 65 78 74 2f 68                                                                    | 74 6d 6c 2c 61 70 pt:                        | text /html.    | Acce                                                                                         |         |
| 00d0 70 6c 69 63 61 74 69 6f 6e 2f                                                                    | 78 68 74 6d 6c 2b pli                        | catio n/xhtm   | tul+                                                                                         |         |
| 00e0 78 6d 6c 2c 61 70 70 6c 69 63<br>00f0 78 6d 6c 3b 71 3d 30 2e 39 2c                              | 61 74 69 61 6e 2f xm<br>2a 2f 2a 3h 71 3d xm | l,appl icatio  | 10n/<br>* am                                                                                 |         |
| 0100 30 2e 38 0d 0a 41 63 63 65 70                                                                    | 74 2d 4c 61 6e 67 0.1                        | BAcc ept-La    | Lang                                                                                         |         |
| 0110 75 61 67 65 3a 20 65 6e 2d 55                                                                    | 53 2c 65 6e 3b 71 ua                         | ge: en ∘US,er  | autid                                                                                        |         |
| wip2s0: <iive capture="" in="" progress=""> F;</iive>                                                 | Packets: 3308 · Displayed: 1                 | 34 (4.1%)      | Profile: Default                                                                             |         |
| E 1 (1 )                                                                                              | 77 1                                         | 41             | $\mathbf{I} \mathbf{I} \mathbf{I} \mathbf{I} \mathbf{I} \mathbf{I} \mathbf{I} \mathbf{I} $   | 1 1     |

Filtering by "http" shows mostly http traffic. I did encounter an ICMP packet with this filter enabled, which was kind of weird. I have no explanation for this.

## Specifying an IP address:

| 4                                                                      | Capturing from wlp2s0 [Wireshark 1.10.14 (Git Rev Unknown from unknown)] | • - 5 × |
|------------------------------------------------------------------------|--------------------------------------------------------------------------|---------|
| File Edit View Go Capture Analyze Statistics Telephony Tools Internals | Help                                                                     |         |
| ● ● 🛋 ■ 🙇   🖿 🗎 × C   Q 🖑 → 🌣 👼                                        | 2   🔲 🖬 🗠 🗉 🖉   👪 🕷 🖲   🗃                                                |         |
| Filter: ip.addr == 192.168.1.2                                         | Clear Apply Save                                                         |         |
| No. Time Source Destination Pro                                        | toc Lengt Info                                                           |         |
| 56 21.80676890:192.168.1.2 224.0.0.22 IGM                              | Pv3 54 Membership Report / Join group 239.255.255.250 for any sources    |         |
|                                                                        |                                                                          |         |
| 1841 273.3031926 192.168.1.2 224.0.0.22 IGM                            | Pv3 54 Membership Report / Join group 239.255.250 for any sources        |         |
| 2659 397.5163758-192.168.1.2 224.0.0.22 IGM                            | Pv3 54 Membership Report / Join group 239.255.255.250 for any sources    |         |
| 3824 524.6972574192.168.1.2 224.0.0.22 IGM                             | Pv3 54 Membership Report / Join group 239.255.255.250 for any sources    |         |
| 4882 647.3735179-192.168.1.2 224.0.0.22 IGM                            | Pv3 54 Membership Report / Join group 239.255.255.250 for any sources    |         |
|                                                                        |                                                                          |         |

| Frame 552: 54 bytes on vire (432 bits). 54 bytes captured (432 bits) on interface 0<br>Ethernet II, Scr. Attointe, 76:0300 (10:97:03976:03)090). Doi:101:00109:0000016) (01:0019:0000016) |                  |  |  |  |  |  |  |  |
|----------------------------------------------------------------------------------------------------|------------------|--|--|--|--|--|--|--|
| Internet Protocol Version 4, Src: 192.168.1.2 (192.168.1.2), Dst: 224.0.0.22 (224.0.0.22)                                                                                                 |                  |  |  |  |  |  |  |  |
| : Internet Urbup Management Protocol                                                                                                    |                  |  |  |  |  |  |  |  |
| 0000 01 00 5e 00 00 16 10 9f a9 76 30 90 08 00 46 c0v0F.                                                                                                    |                  |  |  |  |  |  |  |  |
| 0010 00 28 00 00 40 00 10 22 42 4f c0 a8 01 02 e0 00                                                                                                    |                  |  |  |  |  |  |  |  |
| 0030 00 00 ef ff ff fa                                                                                                    |                  |  |  |  |  |  |  |  |
|                                                                                                    |                  |  |  |  |  |  |  |  |
|                                                                                                    |                  |  |  |  |  |  |  |  |
|                                                                                                    |                  |  |  |  |  |  |  |  |
|                                                                                                    |                  |  |  |  |  |  |  |  |
|                                                                                                    |                  |  |  |  |  |  |  |  |
|                                                                                                    |                  |  |  |  |  |  |  |  |
|                                                                                                    |                  |  |  |  |  |  |  |  |
| ● 💆 wp2s0: <live capture="" in="" progress=""> Fi; Packets: 5228 - Displayed: 6 (0.1%)</live>                                                                                             | Profile: Default |  |  |  |  |  |  |  |
| When filtering by IP address, I narrow down the packets that have as a source or destination the                                                                                          |                  |  |  |  |  |  |  |  |

When filtering by IP address, I narrow down the packets that have as a source or destination the specified IP address.

## View Packet Summaries with the Packet List Window

The packet frame in the below picture shows a number of columns.

Column 1 – shows the packet number

Column 2 - shows the time in a number of formats. In the example below, I have chosen the number of seconds since the live capture began. It is accurate to the nanosecond.

Column 3 - is the source IP address (where the packet is coming from)

Column 4 - is the destination IP address (where the packet is going to)

Column 5 - is the protocol

Column 6 - is the length of the packet

Column 7 - is information associated with the packet.

12

|                                                                                                 |                                                                                                    |                                                                                                    | Capturing from                                                                                                    | wlp2s0 [V                                                                                     | Wireshark 1.10.14 (Git Rev Unknown from unknown)]                                               | + - = ×    |
|-------------------------------------------------------------------------------------------------|----------------------------------------------------------------------------------------------------|----------------------------------------------------------------------------------------------------|----------------------------------------------------------------------------------------------------|-----------------------------------------------------------------------------------------------|-------------------------------------------------------------------------------------------------|------------|
| File                                                                                            | Edit View                                                                                                    | Go Capture Analyze Sta                                                                                                    | atistics Telephony Tools                                                                                                    | Internals H                                                                                   | ielp                                                                                            |            |
|                                                                                                 |                                                                                                    |                                                                                                    | / <b>O</b> / S                                                                                                    |                                                                                               |                                                                                                 |            |
|                                                                                                 |                                                                                                    |                                                                                                    |                                                                                                    | v ~~                                                                                          |                                                                                                 |            |
| Filte                                                                                           | er:                                                                                                    | Save this capture t                                                                                                    | file 🗸 🗸 Exp                                                                                                    | oression C                                                                                    | Clear Apply Save                                                                                |            |
| No.                                                                                             | Time                                                                                                    | Source                                                                                                    | Destination                                                                                                    | Protoc                                                                                        | c Lenat Info                                                                                    |            |
|                                                                                                 | 29 6.15714                                                                                                    | 42550 192.168.1.1                                                                                                    | 192.168.1.8                                                                                                    | DNS                                                                                           | 97 Standard query response 0x19cc A 54.174.160.96                                               |            |
|                                                                                                 | 30 6.16408                                                                                                    | 86067 192.168.1.1                                                                                                    | 192.168.1.8                                                                                                    | DNS                                                                                           | 97 Standard query response Oxddf8 A 54.174.160.96                                               |            |
|                                                                                                 | 31 6.16880                                                                                                    | 01970 192.168.1.1                                                                                                    | 192.168.1.8                                                                                                    | DNS                                                                                           | 139 Standard query response 0xc332                                                              |            |
|                                                                                                 | 32 6.17076                                                                                                    | 65915 54.174.160.96                                                                                                    | 192.168.1.8                                                                                                    | TCP                                                                                           | 66 http > 54896 [ACK] Seq=1 Ack=546 Win=19456 Len=0 TSval=705842859 TSecr=52300                 | 157        |
|                                                                                                 | 33 6.20942                                                                                                    | 20859 54.174.160.96                                                                                                    | 192.168.1.8                                                                                                    | TCP                                                                                           | 660 [TCP segment of a reassembled PDU]                                                          |            |
|                                                                                                 | 34 6.20950                                                                                                    | 06252 192.168.1.8                                                                                                    | 54.174.160.96                                                                                                    | TCP                                                                                           | 66 54896 > http [ACK] Seq=546 Ack=595 Win=30464 Len=0 TSval=52300210 TSecr=7058                 | 42868      |
|                                                                                                 | 35 6.21234                                                                                                    | 47944 54.174.160.96                                                                                                    | 192.168.1.8                                                                                                    | HTTP                                                                                          | 66 HTTP/1.1 200 OK (application/json)                                                           | 7050 40000 |
|                                                                                                 | 36 6.21883                                                                                                    | 39093 192.168.1.8                                                                                                    | 54.174.160.96                                                                                                    | TCP                                                                                           | 66 54896 > NTTP [FIN, ACK] Seq=546 ACK=596 Win=30464 Len=0 ISVal=52300220 ISecr                 | =/05842868 |
|                                                                                                 | 39 7 07159                                                                                                    | 20429 Actionte 20:7a:f7                                                                                                    | Broadcast                                                                                                    | ARD                                                                                           | 42 Who have 102 169 1 112 Tall 102 169 1 1                                                      | 00220      |
|                                                                                                 | 39.8.09553                                                                                                    | 39587 Actionte 20:7a:f7                                                                                                    | Broadcast                                                                                                    | ARP                                                                                           | 42 Who has 192.168.1.11? Tell 192.168.1.1                                                       |            |
|                                                                                                 | 40 8.66924                                                                                                    | 46045 192.168.1.14                                                                                                    | 104.236.93.174                                                                                                    | TCP                                                                                           | 55 [TCP segment of a reassembled PDU]                                                           |            |
|                                                                                                 | 41 8.66926                                                                                                    | 59222 192.168.1.14                                                                                                    | 104.236.93.174                                                                                                    | TCP                                                                                           | 55 [TCP Keep-Alive] abatjss > http [ACK] Seq=1 Ack=1 Win=65535 Len=1                            |            |
|                                                                                                 | 42 8.68142                                                                                                    | 27236 104.236.93.174                                                                                                    | 192.168.1.14                                                                                                    | TCP                                                                                           | 66 http > abatjss [ACK] Seq=2 Ack=2 Win=15544 Len=0 SLE=1 SRE=2                                 |            |
|                                                                                                 | 43 8.68150                                                                                                    | 08839 192.168.1.8                                                                                                    | 104.236.93.174                                                                                                    | ICMP                                                                                          | 94 Destination unreachable (Host administratively prohibited)                                   |            |
|                                                                                                 | 44 9.01723                                                                                                    | 39907 Actionte_20:7a:f7                                                                                                    | Broadcast                                                                                                    | ARP                                                                                           | 42 Who has 192.168.1.11? Tell 192.168.1.1                                                       |            |
|                                                                                                 | 45 14.0348                                                                                                    | 36130(Actionte_20:7a:17                                                                                                    | Broadcast                                                                                                    | ARP                                                                                           | 42 Who has 192.168.1.11? Tell 192.168.1.1                                                       |            |
|                                                                                                 |                                                                                                    |                                                                                                    | Broadcast                                                                                                    | 01313                                                                                         |                                                                                                 |            |
| _                                                                                               | 46 15.0594                                                                                                    | 48587. Actionte_20:74:17                                                                                                    | Dioddedae                                                                                                    | ANP                                                                                           | 42 Who has 192.168.1.11? Tell 192.168.1.1                                                       |            |
| Er Er                                                                                           | 46 15.0594                                                                                                    | vtes on wire (336 bits                                                                                                    | ). 42 bytes captured (1                                                                                                    | ARP<br>336 bits) (                                                                            | 42 who has 192.168.1.11? Tell 192.168.1.1                                                       |            |
| Fr     Ft                                                                                       | ame 1: 42 b                                                                                                    | oytes on wire (336 bits<br>Src: Actionte 20:7a:17                                                                                                    | ), 42 bytes captured (3<br>(00:7f:28:20:7a:f7), [                                                                                                    | 336 bits) o<br>Ost: Broado                                                                    | 42 Who has 192.168.1.11? Tell 192.168.1.1<br>on interface O<br>cast (ff:ff:ff:ff:ff)            |            |
| + Fr<br>+ Et<br>+ Ad                                                                            | ame 1: 42 b<br>hernet II,                                                                                                    | ytes on wire (336 bits<br>Src: Actionte_20:7a:f7<br>.ution Protocol (reques                                                                                                    | ), 42 bytes captured (:<br>(00:7f:28:20:7a:f7), [<br>t)                                                                                                    | 336 bits) o<br>Dst: Broado                                                                    | 42 WRO NAS 192.108.1.117 Tett 192.108.1.1<br>on interface O<br>Cast (ff:ff:ff:ff:ff:ff:ff)      | _          |
| + Fr<br>+ Et<br>+ Ad                                                                            | ame 1: 42 b<br>hernet II,<br>dress Resol                                                                                            | ytes on wire (336 bits<br>Src: Actionte_20:7a:f7<br>.ution Protocol (reques                                                                                                    | ), 42 bytes captured (:<br>(00:7f:28:20:7a:f7), [<br>t)                                                                                                    | 336 bits) o<br>Dst: Broado                                                                    | a2 who has 192.108.1.11? Tell 192.108.1.1<br>on interface 0<br>cast (ff:ff:ff:ff:ff:ff)         |            |
| + Fr<br>+ Et<br>+ Ad                                                                            | ame 1: 42 b<br>hernet II,<br>dress Resol                                                                                            | vytes on wire (336 bits<br>Src: Actionte_20:7a:f7<br>ution Protocol (reques                                                                                                    | ), 42 bytes captured (3<br>(00:7f:28:20:7a:f7), [<br>t)                                                                                                    | 336 bits) o<br>Dst: Broado                                                                    | az who has 192.108.1.117 Tell 192.108.1.1<br>on interface 0<br>cast (ff:ff:ff:ff:ff:ff)         |            |
| + Fr<br>+ Et<br>+ Ad                                                                            | ame 1: 42 b<br>hernet II,<br>dress Resol                                                                                            | HSSB7.Actionte_20:74:17<br>Nytes on wire (336 bits<br>Src: Actionte_20:7a:f7<br>Lution Protocol (reques                                                                             | ), 42 bytes captured (:<br>(00:7f:28:20:7a:f7), [<br>t)                                                                                                    | 336 bits) o<br>Ost: Broado                                                                    | 42 WRO NAS 192.108.1.11? Tell 192.108.1.1<br>on interface O<br>cast (ff:ff:ff:ff:ff:ff)         |            |
| + Fr<br>+ Et<br>+ Ad                                                                            | ame 1: 42 b<br>hernet II,<br>dress Resol                                                                                            | HOSDY,ACTIONEE_20:74:17<br>hytes on wire (336 bits<br>Src: Actionte_20:7a:17<br>ution Protocol (reques                                                                              | ), 42 bytes captured (?<br>(00:7f:28:20:7a:f7), [<br>t)                                                                                                    | 336 bits) o<br>Ost: Broadd                                                                    | 42 WHO has 192.108.1.117 Tell 192.108.1.1<br>on interface 0<br>cast (ff:ff:ff:ff:ff:ff)         |            |
| + Et                                                                                            | ame 1: 42 b<br>hernet II,<br>dress Resol                                                                                            | Hose, Actionte_20:74:17<br>pytes on wire (336 bits<br>Src: Actionte_20:7a:f7<br>.ution Protocol (reques                                                                             | ), 42 bytes captured (?<br>(00:7f:28:20:7a:f7), [<br>t)                                                                                                    | 336 bits) (<br>Dst: Broadd                                                                    | a2 who has 192.108.1.11? Tell 192.108.1.1<br>on interface 0<br>cast (ff:ff:ff:ff:ff:ff)         |            |
| + Et                                                                                            | ame 1: 42 b<br>hernet II,<br>dress Resol                                                                                            | Hoso, Actionte_20:74:17<br>Nytes on wire (336 bits<br>Src: Actionte_20:7a:f7<br>Lution Protocol (reques                                                                             | ), 42 bytes captured (;<br>(00:7f:28:20:7a:f7), [<br>t)                                                                                                    | 336 bits) (<br>Dst: Broadd                                                                    | 42 WRO NAS 192.108.1.11? Tett 192.108.1.1<br>on interface 0<br>cast (ff:ff:ff:ff:ff:ff)         |            |
| + Et<br>+ Ad                                                                                    | ame 1: 42 b<br>hernet II,<br>dress Resol                                                                                            | Hoss, Actionte_20:74177<br>Nytes on wire (336 bits<br>Src: Actionte_20:7a:f7<br>Lution Protocol (reques                                                                             | ), 42 bytes captured ()<br>(00:7f:28:20:7a:f7), [<br>t)                                                                                                    | 336 bits) (<br>Dst: Broadd                                                                    | 42 WRO has 192.108.1.11<br>on interface O<br>cast (ff:ff:ff:ff:ff:ff)                           |            |
| + Et<br>+ Ad                                                                                    | ame 1: 42 b<br>hernet II,<br>ddress Resol                                                                                           | Hose, Actionte_20:7417<br>pytes on wire (336 bits<br>Src: Actionte_20:7a:f7<br>ution Protocol (reques                                                                               | ), 42 bytes captured (<br>(00:7f:28:20:7a:f7), [<br>t)                                                                                                    | 336 bits) (<br>Dst: Broadd                                                                    | 42 who has 192.108.1.117 Tell 192.108.1.1<br>on interface 0<br>cast (ff:ff:ff:ff:ff:ff)         |            |
| + Et<br>+ Ad                                                                                    | ame 1: 42 b<br>hernet II,<br>dress Resol                                                                                            | vytes on wire (336 bits<br>Src: Actionte_20:7a:f7<br>ution Protocol (reques                                                                                                    | ), 42 bytes captured (;<br>(00:7f:28:20:7a:f7), [<br>t)                                                                                                    | 336 bits) (<br>Dst: Broadd                                                                    | 42 WRO NAS 192.108.1.11<br>on interface 0<br>cast (ff:ff:ff:ff:ff:ff)                           |            |
| + Et<br>+ Ad                                                                                    | ame 1: 42 b<br>hernet II,<br>ddress Resol                                                                                           | vytes on wire (336 bits<br>Src: Actionte_20:7a:f7<br>ution Protocol (reques                                                                                                    | ), 42 bytes captured (;<br>(00:7f:28:20:7a:f7), [<br>t)                                                                                                    | 336 bits) (<br>Dst: Broadd                                                                    | 42 WRO has 192.108.1.11<br>on interface O<br>cast (ff:ff:ff:ff:ff:ff)                           |            |
| + Et<br>+ Ad                                                                                    | ame 1: 42 b<br>hernet II,<br>ddress Resol                                                                                           | Nytes on wire (336 bits<br>Src: Actionte_20:7a:f7<br>ution Protocol (reques                                                                                                    | ), 42. bytes captured ()<br>(00:7f:28:20:7a:f7), [<br>t)                                                                                                    | 336 bits) (<br>Dst: Broadd                                                                    | 42 who has 192.108.1.11<br>on interface O<br>cast (ff:ff:ff:ff:ff:ff)                           |            |
| + Fr<br>+ Et<br>+ Ad                                                                            | ame 1: 42 b<br>hernet II,<br>ddress Resol                                                                                           | <pre>system on wire (336 bits<br/>Src: Actionte_20:7a:f7<br/>.ution Protocol (reques)<br/>ff ff ff ff 00 7f 28 20</pre>                                                             | <pre>2,000001<br/>), 42 bytes captured (:<br/>(00:7f:28:20:7a:f7), [<br/>t)<br/>7a f7 08 06 00 01</pre>                                                                                                    | 336 bits) (<br>Ost: Broadd                                                                    | 42 WRO NAS 192.108.1.11? Tett 192.108.1.1<br>on interface 0<br>cast (ff:ff:ff:ff:ff:ff)         |            |
| • Fr<br>+ Et<br>+ Ad                                                                            | ame 1: 42 b<br>chernet II,<br>dress Resol                                                                                           | ff ff ff 00 7f 28 20<br>04 00 01 00 7f 28 20                                                                                                    | 7a f7 06 06 00 01<br>7a f7 c0 a8 01 01                                                                                                    | ACP<br>336 bits) (<br>Jst: Broado<br>                                                         | 42 WRO NAS 192.108.1.11? Tett 192.108.1.1                                                       |            |
| 0000<br>0010<br>0020                                                                            | 46 13.0342<br>ame 1: 42 b<br>hernet II,<br>dress Resol                                                                              | HSS97, ACCIDATE_20:74177<br>hytes on wire (336 bits<br>Src: Actionte_20:7a:f7<br>.ution Protocol (reques<br>ff ff ff ff 00 7f 28 20<br>04 00 01 00 7f 28 20<br>00 00 00 c0 a8 01 6b | 7a f7 08 06 00 01                                                                                                    | Ange<br>336 bits) (<br>Dst: Broadd<br>( z<br>( z                                              | 42 WRO has 192.108.1.11? Tett 192.108.1.1                                                       |            |
| • Fr<br>• Et<br>• Ad                                                                            | 46 15,0342<br>ame 1: 42 b<br>hernet II,<br>idress Resol                                                                             | ff ff ff 00 7f 28 20<br>00 00 00 cc a8 01 0b                                                                                                    | <pre>// 22 bytes captured (:<br/>(00:7f:28:20:7a:f7), [<br/>)<br/>// 28:20:7a:f7), [<br/>// 28:20:7a:f7), [<br/>// 28:20:7a:f7], [<br/>// 28:20:7a:f7],</pre> | Ary<br>336 bits) (<br>Dst: Broade                                                             | 42 WRO NAS 192.108.1.11? Tett 192.108.1.1<br>on interface 0<br>cast (ff:ff:ff:ff:ff:ff)         |            |
| • Fr<br>• Et<br>• Ad                                                                            | 46 15,0342<br>ame 1: 42 b<br>thernet II,<br>ddress Resol                                                                            | Hoso, Actionte_20:7417<br>ytes on wire (336 bits<br>Src: Actionte_20:7a:f7<br>.ution Protocol (reques<br>ff ff ff ff 00 7f 28 20<br>04 00 01 00 7f 28 20<br>00 00 00 c0 a8 01 ob    | 7a f7 08 06 00 01                                                                                                    | Ary<br>336 bits) (<br>Dst: Broadd                                                             | 42 WRO NAS 192.108.1.11<br>on interface 0<br>cast (ff:ff:ff:ff:ff:ff)                           |            |
| <ul> <li>€ Fr</li> <li>⊕ Et</li> <li>⊕ Ad</li> <li>00000</li> <li>0010</li> <li>0020</li> </ul> | 46 13.0322<br>ame 1: 42 b<br>hernet II,<br>dress Resol                                                                              | HSS97, ACTIONEE_20:74177<br>hytes on wire (336 bits<br>Src: Actionte_20:7a:f7<br>.ution Protocol (reques<br>ff ff ff ff 00 7f 28 20<br>04 00 01 00 7f 28 20<br>00 00 00 c0 a8 01 0b | 7a f7 08 06 00 01<br>7a f7 c0 a8 01 01<br>                                                                                                    | Ang-<br>336 bits) (<br>Dst: Broadd                                                            | 42 who has 192.108.1.11? Tett 192.108.1.1                                                       |            |
| <ul> <li>+ Fr</li> <li>+ Et</li> <li>+ Ad</li> <li>0000</li> <li>0010</li> <li>0020</li> </ul>  | 40 15,0342         ame 1: 42 b         whernet II,         ddress Resol         0 ff ff ff         0 08 00 06         0 00 00 00    | Hoss, Actionte_20:7417<br>ytes on wire (336 bits<br>Src: Actionte_20:7a:f7<br>.ution Protocol (reques<br>ff ff ff 00 7f 28 20<br>04 00 01 00 7f 28 20<br>00 00 00 c0 a8 01 0b       | 7a f7 08 06 00 01                                                                                                    | Arr<br>336 bits) (<br>Dst: Broade                                                             | 42 WRO has 192.108.1.11? Tett 192.108.1.1                                                       |            |
| <ul> <li>● Fr</li> <li>● Et</li> <li>● Ad</li> <li>00000</li> <li>0010</li> <li>0020</li> </ul> | 46 15,0342<br>ame 1: 42 b<br>thernet II,<br>dress Resol                                                                             | HSS97,ACCIONCE_20:74177<br>ytes on wire (336 bits<br>Src: Actionte_20:7a:f7<br>.ution Protocol (reques<br>ff ff ff ff 00 7f 28 20<br>04 00 01 00 7f 28 20<br>00 00 00 c0 a8 01 ob   | 7a f7 08 06 00 01<br>7a f7 c0 a8 01 01                                                                                                    | Ary<br>336 bits) (<br>Dst: Broadd                                                             | 42 WRO NAS 192.108.1.11? Tett 192.108.1.1                                                       |            |
| <ul> <li>● Fr</li> <li>● Et</li> <li>● Ad</li> <li>00000</li> <li>0010</li> <li>0020</li> </ul> | 48 13,0392         ame 1: 42 b         chernet II,         ddress Resol         0 ff ff ff ff         0 08 00 06         0 00 00 00 | ff ff ff 00 7f 28 20<br>00 00 00 c0 a8 01 0b                                                                                                    | 7a f7 06 06 00 01                                                                                                    | Any<br>336 bits) (<br>Dst: Broadd                                                             | 42 WRO NAS 192.108.1.11? Tett 192.108.1.1<br>on interface 0<br>cast (ff:ff:ff:ff:ff:ff:ff)      |            |
| • Fr<br>• Et<br>• Ad                                                                            | 46 13.0322<br>ame 1: 42 b<br>hernet II,<br>idress Resol<br>0 6f ff ff ff<br>0 08 00 66<br>0 00 00 00                                | Hoss, Actionte_20:7417<br>pytes on wire (336 bits<br>Src: Actionte_20:7a:f7<br>.ution Protocol (reques<br>ff ff ff ff 00 7f 28 20<br>00 00 00 c0 a8 01 0b<br>ne), 42 bytes          | <pre>2, 42 bytes captured (:<br/>(00:7f:28:20:7a:f7), [<br/>(00:7f:28:20:7a:f7), [<br/>)<br/>7a f7 08 06 00 01<br/><br/>7a f7 c0 a8 01 01<br/><br/>Packets: 46 · Displayed: 46 (</pre>                                                                                                    | Arp<br>336 bits) (<br>Dst: Broadd<br>(z<br>(z<br>(z<br>(z<br>(z<br>(z<br>(z<br>(z<br>(z<br>(z | a 2 who has 192.108.1.11? Tett 192.108.1.1<br>on interface 0<br>cast (ff:ff:ff:ff:ff:ff:ff)<br> |            |

# Study Packet Details with the Packet Details Window

By highlighting a packet in the packet summary window, you can view further information about that packet in the packet details frame.

Here are some of the details of an ARP packet:

|                  |                                | Capturing from w            | p2s0 [Wire   | shark 1.10.14 (Git Rev Unknown from unknown)] |                  | + - • × |
|------------------|--------------------------------|-----------------------------|--------------|-----------------------------------------------|------------------|---------|
| File Edit View C | io Capture Analyze Statis      | tics Telephony Tools Int    | ernals Help  |                                               |                  |         |
| • • .            | 📕 🙇   🖪 🛅 🗙 🤇                  | 3   <b>Q</b> 📀 📎 🗞          | ⊼ ⊻          | III 🛛 🖛 III 🖬 🖬 🔛                             | 0                |         |
| Filter:          |                                | Y Expres                    | sion Clear   | Apply Save                                    |                  |         |
| No. Time         | Source                         | Destination                 | Protoc Le    | engt Info                                     |                  |         |
| 31321 12774.73   | 3351 Actionte 20:7a:f7         | Broadcast                   | ARP          | 42 Who has 192.168.1.11? Tell 192.168.1.1     |                  |         |
| 31322 12777.2    | 7282 Actionte 20:7a:f7         | IntelCor 7b:7e:64           | ARP          | 42 Who has 192.168.1.8? Tell 192.168.1.1      |                  |         |
| 31323 12777.2    | 7288:IntelCor 7b:7e:64         | Actionte 20:7a:f7           | ARP          | 42 192.168.1.8 is at a0:88:b4:7b:7e:64        |                  |         |
| 31324 12779.72   | 2358 Actionte 20:7a:f7         | Broadcast                   | ARP          | 42 Who has 192.168.1.11? Tell 192.168.1.1     |                  |         |
| 31325 12780.72   | 2348(Actionte 20:7a:f7         | Broadcast                   | ARP          | 42 Who has 192.168.1.11? Tell 192.168.1.1     |                  |         |
| 31326 12781.04   | 4614:fe80::129f:a9ff:fe70      | 5::ff02::1                  | ICMPv6       | 90 Multicast Listener Query                   |                  |         |
| 31327 12781.05   | 5266:fe80::a288:b4ff:fe7k      | ::ff02::16                  | ICMPv6       | 90 Multicast Listener Report Message v2       |                  |         |
|                  |                                |                             |              |                                               |                  |         |
| 🖃 Frame 31301: 4 | 2 bytes on wire (336 bit       | ts), 42 bytes captured      | (336 bits)   | on interface O                                |                  | 1       |
| Interface id     | : 0                            |                             |              |                                               |                  |         |
| Encapsulatio     | n type: Ethernet (1)           |                             |              |                                               |                  |         |
| Arrival Time     | : Oct 3, 2016 17:21:43.        | 275218512 EDT               |              |                                               |                  |         |
| [Time shift      | for this packet: 0.00000       | 00000 seconds]              |              |                                               |                  |         |
| Epoch Time:      | 1475529703.275218512 sec       | conds                       |              |                                               |                  |         |
| [Time delta      | from previous captured f       | rame: 0.432126441 seco      | nds]         |                                               |                  |         |
| [Time delta      | from previous displayed        | frame: 0.432126441 sec      | onds]        |                                               |                  |         |
| Time since       | reference or first frame       | : 12760.733404443 seco      | ndsl         |                                               |                  |         |
| Frame Number     | : 31301                        |                             |              |                                               |                  |         |
| Frame Length     | : 42 bytes (336 bits)          |                             |              |                                               |                  |         |
| Capture Lend     | th: 42 bytes (336 bits)        |                             |              |                                               |                  |         |
| [Frame is ma     | rked: Falsel                   |                             |              |                                               |                  |         |
| [Frame is id     | nored: Ealsel                  |                             |              |                                               |                  |         |
| [Protocols i     | n frame: eth:arn]              |                             |              |                                               |                  |         |
| [Coloring B      | le Name: ARP]                  |                             |              |                                               |                  |         |
| [Coloring R      | le String: arnl                |                             |              |                                               |                  |         |
| - Ethernet II    | Src: Actionte 20:7a:f7 ((      | 0.7f.28.20.7a.f7) Dst       | • Broadcast  | (ff.ff.ff.ff.ff.ff)                           |                  |         |
| Ethermotion:     | Broadcast (ff:ff:ff:ff:        | (ff.ff)                     | . Droddedde  | (                                             |                  |         |
| E Source: Acti   | onte 20.7a.f7 (00.7f.28        | 20.7a.f7)                   |              |                                               |                  |         |
| Type: ARP (C     | x0806)                         | 201741177                   |              |                                               |                  |         |
| - Address Besolu | tion Protocol (request)        |                             |              |                                               |                  |         |
| Hardware typ     | e: Ethernet (1)                |                             |              |                                               |                  |         |
| Protocol typ     | e: TP (0x0800)                 |                             |              |                                               |                  |         |
| Hardware siz     | e: 6                           |                             |              |                                               |                  |         |
| Protocol siz     | e: 4                           |                             |              |                                               |                  |         |
| Protocol siz     | e: 4<br>f ff ff 00 7f 28 20 7a | f7 08 06 00 01              | ( z          | •                                             |                  |         |
| 0020 00 00 00 00 | 00 00 00 c0 a8 01 0b           | T7 C0 a8 01 01              | ( z          |                                               |                  |         |
|                  |                                |                             |              |                                               |                  |         |
|                  |                                |                             |              |                                               |                  |         |
|                  |                                |                             |              |                                               |                  |         |
|                  |                                |                             |              |                                               |                  |         |
|                  |                                |                             |              |                                               |                  |         |
|                  |                                |                             |              |                                               |                  |         |
|                  |                                |                             |              |                                               |                  |         |
| 🔵 💅 Frame (frame | ), 42 bytes Pac                | kets: 31381 · Displayed: 31 | 381 (100.0%) |                                               | Profile: Default |         |
|                  |                                |                             |              |                                               |                  |         |

And here are some of the details of a TCP packet:

| Capturing from wlp2s0 [Wireshark 1.10.14 (Git Rev Ur                                                                                                    | known from unknown)]                                                                                          |
|----------------------------------------------------------------------------------------------------|----------------------------------------------------------------------------------------------------|
| File Edit View Go Capture Analyze Statistics Telephony Tools Internals Help                                                                                                |                                                                                                    |
| ● ● <u>▲</u> ■ <u>&amp;</u>   ■ 🗎 × C   Q 🤄 → 🌣 주 ⊻   🗏 🖬 O 🗆 0                                                                                                    |                                                                                                    |
| Filter: Expression Clear Apply Save                                                                                                    |                                                                                                    |
| No. Time Source Destination Protoc Lengt Info                                                                                                    |                                                                                                    |
| 31331 12781.70050 192.168.1.14 104.236.93.174 TCP 55 [TCP Keep-Alive]                                                                                                    | abatjss > http [ACK] Seq=1 Ack=1 Win=65535 Len=1                                                              |
| 31332 12781.70052(192.168.1.14 104.236.93.174 TCP 55 [TCP Keep-Alive]                                                                                                    | abatjss > http [ACK] Seq=1 Ack=1 Win=65535 Len=1                                                              |
| 31333 12/81./1394 104.236.93.1/4 192.168.1.14 TCP 66 [TCP Keep-Alive A                                                                                                    | ck] http > abat]ss [ACK] seq=2 Ack=2 win=15544 Len=0 SLE=1 SHE=2<br>chable (Host administratively prohibited) |
| 31335 12781.72360(Actionte_20:7a:f7 Broadcast ARP 42 Who has 192.168.1                                                                                                    | .11? Tell 192.168.1.1                                                                                         |
| 31336 12782.11086/fe80::d203:4bff:fed0::ff02::16 ICMPv6 130 Multicast Listene                                                                                              | r Report Message v2                                                                                           |
|                                                                                                    |                                                                                                    |
| Time shift for this packet: 0.000000000 seconds]                                                                                                    |                                                                                                    |
| Epoch Time: 1475529724.255762553 seconds                                                                                                    |                                                                                                    |
| [Time delta from previous captured frame: 0.013421584 seconds]                                                                                                    |                                                                                                    |
| [Time delta from previous displayed frame: 0.013421584 seconds]                                                                                                    |                                                                                                    |
| Frame Number: 31333                                                                                                    |                                                                                                    |
| Frame Length: 66 bytes (528 bits)                                                                                                    |                                                                                                    |
| Capture Length: 66 bytes (528 bits)                                                                                                    |                                                                                                    |
| [Frame is ignored: False]                                                                                                    |                                                                                                    |
| [Protocols in frame: eth:ip:tcp]                                                                                                    |                                                                                                    |
| [Coloring Rule Name: Bad TCP]                                                                                                    |                                                                                                    |
| [Coloring Rule String: tcp.analysis.flags && !tcp.analysis.window_update]<br>Etherpet II. Src: Actionto 20.72.f7 (00.7f:20.20.72.f7). Det: IntelCor.7b.70.64 (20.00.b4.7b. | 70.64)                                                                                                    |
| □ Destination: IntelCor 7b:7e:64 (a0:88:b4:7b:7e:64)                                                                                                    | 76.04)                                                                                                    |
| Address: IntelCor_7b:7e:64 (a0:88:b4:7b:7e:64)                                                                                                    |                                                                                                    |
| O default)                                                                                                    |                                                                                                    |
|                                                                                                    |                                                                                                    |
| Address: Actionte 20:7a:f7 (00:7f:28:20:7a:f7)                                                                                                    |                                                                                                    |
| 0 = LG bit: Globally unique address (factory default)                                                                                                    |                                                                                                    |
|                                                                                                    |                                                                                                    |
| Type: 1P (0x0800) Thternet Protocol Version 4, Src: 104.236.93.174 (104.236.93.174), Dst: 192.168.1.14 (192.168)                                                           | . 1. 14)                                                                                                    |
| Version: 4                                                                                                    |                                                                                                    |
| 0000 a0 88 b4 7b 7e 64 00 7f 28 20 7a f7 08 00 45 00{~d (zE.                                                                                                    |                                                                                                    |
| 0010 00 34 d2 a5 40 00 38 06 e7 cd 68 ec 5d ae c0 a8 .4@.8h.]                                                                                                    |                                                                                                    |
| 0020 01 0e 00 50 0e 48 3d 92 27 e2 e7 66 a0 f2 80 10P.H=. 'f<br>0030 3c b8 a7 9c 00 00 01 01 05 0a e7 66 a0 f1 e7 66 <ff< td=""><th></th></ff<>                            |                                                                                                    |
| 0040 a0 f2                                                                                                    |                                                                                                    |
|                                                                                                    |                                                                                                    |
|                                                                                                    |                                                                                                    |
|                                                                                                    |                                                                                                    |
|                                                                                                    |                                                                                                    |
| 🛑 💆 Time delta from previous displayed f   Packets: 32160 · Displayed: 32160 (100.0%)                                                                                      | Profile: Default                                                                                              |

The information in the packets differs. Obviously the protocol is labeled differently, but also things like frame length, payload and the TCP packet gives information about what version it's using.

## View Packet Data with the Individual Packet Bytes Window

Using the above examples, the Packet Bytes window is the bottom frame. The data held in the packet bytes window is different because both packets are different. The same as opening a file in a hex editor, the hexadecimal representation is on the left side of the frame, and its ASCII representation is on the right side of the frame. There is a period (".") for hexadecimal information that does not have ASCII characters associated with it.

## **Browse The Internet**

Filter on ip.addr==192.168.1.8 and http., visit htto://www.google.com and perform a search on scurvy

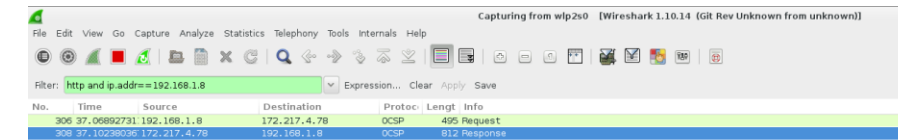

| 🛱 Frame 308: 812 bytes on wire (6496 bits), 812 bytes captured (6496 bits) on interface O                 |     |
|----------------------------------------------------------------------------------------------------|-----|
| Ethernet II, Src: Actionte_20:7a:f7 (00:7f:28:20:7a:f7), Dst: IntelCor_7b:7e:64 (a0:88:b4:7b:7e:64)       |     |
| + Internet Protocol Version 4, Src: 172.217.4.78 (172.217.4.78), Dst: 192.168.1.8 (192.168.1.8)           |     |
| 🗄 Transmission Control Protocol, Src Port: http (80), Dst Port: 34764 (34764), Seq: 1, Ack: 430, Len: 746 |     |
| Hypertext Transfer Protocol                                                                               |     |
| E HTTP/1.1 200 0K\r\n                                                                                     |     |
| E[Expert Info (Chat/Sequence): HTTP/1.1 200 OK\r\n]                                                       |     |
| Request Version: HTTP/1.1                                                                                 |     |
| Status Code: 200                                                                                          |     |
| Response Phrase: OK                                                                                       |     |
| Content-Type: application/ocsp-response\r\n                                                               |     |
| Date: Mon, 03 Oct 2016 04:29:47 GMT\r\n                                                                   |     |
| Expires: Fri, 07 Oct 2016 04:29:47 GMT\r\n                                                                |     |
| Cache-Control: public, max-age=345600\r\n                                                                 |     |
| Server: ocsp_responder\r\n                                                                                |     |
| □ Content-Length: 463\r\n                                                                                 |     |
| [Content length: 463]                                                                                     |     |
| X-XSS-Protection: 1; mode=block\r\n                                                                       |     |
| X-Frame-Options: SAMEORIGIN/r\n                                                                           |     |
| \r\n                                                                                                    |     |
| [HTP response 1/1]                                                                                        |     |
| [Time since request: 0.033453056 seconds]                                                                 |     |
| [Request in frame: 306]                                                                                   |     |
| 🗄 Online Certificate Status Protocol                                                                      |     |
|                                                                                                    |     |
|                                                                                                    |     |
|                                                                                                    |     |
|                                                                                                    |     |
|                                                                                                    |     |
| 0000 a0 88 b4 7b 7e 64 00 7f 28 20 7a 17 08 00 45 00(+d (zE.                                              | - 1 |
|                                                                                                    |     |
|                                                                                                    |     |
| 0040 33 8b 48 54 50 2f 31 20 31 20 32 30 30 20 4f 3.HTTP/1 .1 200 0                                       |     |
| 0050 4b 0d 0a 43 6f 6e 74 65 6e 74 2d 54 79 70 65 3a KConte nt-Type:                                      |     |
| 0060 20 61 / 0 76 59 63 61 /4 69 61 66 21 61 63 /3 application/cos                                        |     |
|                                                                                                    |     |
| 0090 31 35 20 30 34 3a 32 39 3a 34 37 20 47 4d 54 0d 16 04:29 :47 0MT.                                    |     |
| 00a0 0a 45 78 70 69 72 65 73 3a 20 46 72 69 2c 20 30 .Expires : Fri, 0                                    |     |
|                                                                                                    | _   |

When this action was performed, I found that Google redirected to https – port 443. I then changed my filter to ip.addr==192.168.1.8 and tcp.pprt==443:

|       |                                                                        |                             |                  | *wlp2s0                | s0 [Wireshark 1.10.14 (Git Rev Unknown from unknown)]                 | + - = × |
|-------|------------------------------------------------------------------------|-----------------------------|------------------|------------------------|-----------------------------------------------------------------------|---------|
| File  | Edit View Go Canture Analyze Stal                                      | tistics Telephony Tools     | Internals Help   |                        |                                                                       |         |
| 0     | ) 💿 🚄 🔳 🔬   🖿 🛅 🗙                                                      | G   <b>Q</b> 🗇 🚸 🖇          | \$ \$ ¥          |                        | o 🖭   👹 🔀 🐻   🕫                                                       |         |
| Filte | ip.addr==192.168.1.8 and tcp.port==4                                   | 143 👻 Exp                   | pression Clea    | ar Apply Save          |                                                                       |         |
| lo.   | Time Source                                                            | Destination                 | Protoc Le        | engt Info              |                                                                       |         |
| 2     | 96 22,12203145 216,58,217,228                                          | 192.168.1.8                 | ILSV1.2          | 112 Application Data   |                                                                       |         |
| 2     | 97 22.12213277 192.168.1.8                                             | 216.58.217.228              | TCP              | 66 42134 > https [ACK] | X] Seq=6663 Ack=140501 Win=1557 Len=0 TSval=4995581 TSecr=3265230310  |         |
| 2     | 98 22.12222514 192.168.1.8                                             | 216.58.217.228              | TLSv1.2          | 112 Application Data   |                                                                       |         |
| 2     | 99 22.15137683 216.58.217.228                                          | 192.168.1.8                 | TCP              | 66 https > 42134 [ACK] | X] Seq=140501 Ack=6709 Win=677 Len=0 TSval=3265230341 TSecr=4995581   |         |
| 3     | 00 22.40566724 192.168.1.8                                             | 216.58.217.228              | TLSv1.2          | 404 Application Data   |                                                                       |         |
| 3     | 01 22.40930721:192.168.1.8                                             | 216.58.217.228              | TLSv1.2          | 347 Application Data   |                                                                       |         |
| 3     | 02 22.43639471/216.58.217.228                                          | 192.168.1.8                 | TCP              | 66 https > 42134 [ACK] | X] Seq=140501 Ack=7047 Win=693 Len=0 TSval=3265230626 TSecr=4995865   |         |
| 3     | 03 22.43921695 216.58.217.228                                          | 192.168.1.8                 | TCP              | 66 https > 42134 [ACK] | X] Seq=140501 Ack=7328 Win=709 Len=0 TSval=3265230628 TSecr=4995868   |         |
| 3     | 04 22.44684873 216.58.217.228                                          | 192.168.1.8                 | TLSv1.2          | 112 Application Data   |                                                                       |         |
| 3     | 05 22.44698620(216.58.217.228                                          | 192.168.1.8                 | TLSV1.2          | 104 Application Data   |                                                                       |         |
| 3     | 06 22.44702502 192.168.1.8                                             | 216.58.217.228              | TOP              | 66 42134 > https [ACK] | K] Seq=/328 ACK=140585 W1n=155/ Len=0  5val=4995906  5ecr=3265230634  |         |
| 3     | 07 22.44746509(216.58.217.228                                          | 192.168.1.8                 | TLSV1.2          | 112 Application Data   |                                                                       |         |
| -     | 08 22.44730085.192.108.1.8                                             | 210.58.217.228              | TLSVI.2          | 100 Application Data   |                                                                       |         |
| -     | 03 22.4302/312.132.100.1.0                                             | 102 169 1 9                 | TCD              | se bttos > 42124 [ACK] | X] CAR-140531 Ack-7507 Min-775 LAD-0 TSUA-205520055 TSACE-4005007     |         |
|       | 11 22 49120505 216 59 217 228                                          | 192.168.1.8                 | TLSv1 2          | 116 Application Data   | 13 364-140031 Mrk=1301 MTH=153 FBH=0 13481-350350000 1361-4033801     |         |
|       | 12 22, 48217590 216, 58, 217, 228                                      | 192,168,1,8                 | TLSv1.2          | 711 Application Data   |                                                                       |         |
| 3     | 13 22.48225422 192.168.1.8                                             | 216.58.217.228              | TCP              | 66 42134 > https [ACK] | Τζ] Seg=7507 Ack=141326 Win=1579 Len=Ο TSval=4995941 TSecr=3265230671 |         |
| 3     | 14 22.484027841216.58.217.228                                          | 192.168.1.8                 | TLSv1.2          | 315 Application Data   |                                                                       |         |
| 3     | 15 22.48419612(216.58.217.228                                          | 192.168.1.8                 | TLSv1.2          | 112 Application Data   |                                                                       |         |
| _     |                                                                        |                             |                  |                        |                                                                       |         |
| ⊡ Fr  | ame 312: 711 bytes on wire (5688 b                                     | its), 711 bytes captu       | red (5688 bit    | ts) on interface O     |                                                                       |         |
|       | Interface id: 0                                                        |                             |                  |                        |                                                                       |         |
|       | Encapsulation type: Ethernet (1)                                       |                             |                  |                        |                                                                       |         |
|       | Arrival Time: Oct 3, 2016 00:40:4                                      | 4.482115333 EDT             |                  |                        |                                                                       |         |
|       | [Time shift for this packet: 0.000                                     | 000000 seconds]             |                  |                        |                                                                       |         |
|       | Epoch 11me: 14/5469644.482115333 s                                     | econds                      | d1               |                        |                                                                       |         |
|       | [Time delta from previous captured                                     | frame: 0.000/89956 s        | econasj          |                        |                                                                       |         |
|       | Time decta from previous displaye                                      | d Trame: 0.000/89956        | secondsj         |                        |                                                                       |         |
|       | Erame Number: 212                                                      | me. 22.4821/3909 Seco       | nus (            |                        |                                                                       |         |
|       | Frame Langth: 711 bytag (5600 bits                                     | 1                           |                  |                        |                                                                       |         |
|       | Capture Length: 711 bytes (5688 bi                                     | ts)                         |                  |                        |                                                                       |         |
|       | [Frame is marked: False]                                               | 6.07                        |                  |                        |                                                                       |         |
| 0000  | a0 88 b4 7b 7e 64 00 7f 28 20 7                                        | a f7 08 00 45 00            | .{~d ( z         | E.                     |                                                                       |         |
| 0010  | 0 02 b9 20 3c 00 00 3a 06 ea 33 d                                      | 18 3a d9 e4 c0 a8           | <:3.:            |                        |                                                                       |         |
| 0020  | ) 01 08 01 bb a4 96 f1 ef 0b 7f f                                      | 9 5c 3d bb 80 18            |                  |                        |                                                                       |         |
| 0030  | 0 02 d5 78 a9 00 00 01 01 08 0a c                                      | 2 91 77 41 00 4c            | xwc              | ).L                    |                                                                       |         |
| 0050  | 1 53 6d 96 60 18 94 6f aa 76 6d 3                                      | 1 1b a0 a2 0c c3 5m         | ` o vml          |                        |                                                                       |         |
| 0060  | ) 9d bb 43 0a ee 51 ac 15 0e 54 f                                      | c 92 26 f2 40 7c            | CQT&.            |                        |                                                                       |         |
| 0070  | ) a5 b3 e3 b8 fb 8e 8b b7 24 26 3                                      | id cb a0 78 47 77           | \$&=>            | Gw                     |                                                                       |         |
| 0080  | ) ad 30 d6 db 32 33 †3 50 7b 86 1                                      | 5 54 fb ee 25 34 .0         | )23.P {T         | .%4                    |                                                                       |         |
| 0090  | ) e5 05 15 11 /0 /1 80 16 20 /0 e<br>) la c5 bc e8 ea 2a 05 a5 lc 0d 4 | 19 bn do fc 21 4c           | * T              |                        |                                                                       |         |
| oobo  | ) cc c6 03 fb ff 3a b7 62 ca 25 d                                      | 1 71 f8 30 c9 31            | :.b .%.q.0       | 0.1                    |                                                                       |         |
| 00c0  | ) ec ae 58 50 63 a9 21 82 d2 75 9                                      | 6 f5 Oa 2e 1e b9            | XPc.!u           |                        |                                                                       |         |
| obdo  | ) ee 55 ee 2a 34 †7 8e a8 28 3d e                                      | 1 34 67 f2 10 64 .U         | J.*4 (=.4g.      | . d                    |                                                                       |         |
| oof   | ) b2 5f 7f 95 37 0e 31 44 bd bf f                                      | 7 de 44 8b 89 2b            | -7.1D D          | +                      |                                                                       |         |
| 0100  | d5 1c b9 30 63 ad 1a e5 c0 14 1                                        | 3 d7 38 b3 e2 91            | .0c8.            |                        |                                                                       |         |
| 0110  | 77 c0 35 92 1f 36 b6 2c 44 9d 5                                        | b c7 9d d5 aa 48 w.         | 56., D.[         | .H                     |                                                                       |         |
| 0120  | 0 e5 87 3b †3 bl e8 7c 9a ff Oe 1                                      | 2 63 09 23 69 70            | ; c.#            | f1p                    |                                                                       |         |
| 0 🔊   | File: "/tmp/wireshark pcapng wlp2s0 P                                  | ackets: 530 · Displayed: 42 | 23 (79.8%) · Dro | opped: 0 (0.0%)        | Profile: Default                                                      |         |

After inspecting the packets I found that my search on scurvy was in fact secure using the SSL connection. I then tried the same experiment with the Microsoft Bing search engine:

16

• - 5 ×

| Capturing from wi                                                                                                  | o2s0 [Wireshark 1.10.14 (Git Rev Unknown from unknown)] 🔶 _ 🗟 🗙                                       |
|----------------------------------------------------------------------------------------------------|----------------------------------------------------------------------------------------------------|
| File Edit View Go Capture Analyze Statistics Telephony Tools Inte                                                  | rnals Help                                                                                            |
| ● ● <u>▲</u> ■ <u>▲</u>   <b>■ = ×</b> C   <b>Q</b> ↔ ↔                                                            | ā 🖄 🗐 📑 🖨 🗉 🗹 📅   👪 😫 1 🗃                                                                             |
| Filter: http and ip.addr == 172.20.3.76                                                                            | sion Clear Apply Save                                                                                 |
| No. Time Source Destination                                                                                        | Protoc Lengt Info                                                                                     |
| 3463 155.1383614 172.20.3.76 204.79.197.200                                                                        | HTTP 877 POST /fd/ls/GLinkPingPost.aspx?IG=44526A84FF964371BC64BD55DAC4459D&ID=SERP,5138.1&url=https  |
| 3466 155.2269320 172.20.3.76 204.79.197.200                                                                        | HTTP 915 GET /fd/ls/l?IG=44526A84FF964371BC64BD55DAC4459D&Type=Event.CPT&DATA={%22pp%22:{%225%22:%22  |
| 3489 155.6545027 204.79.197.200 172.20.3.76                                                                        | HTTP 1514 [TCP Retransmission] Continuation or non-HTTP traffic                                       |
| 3495 155.9067076 204.79.197.200 172.20.3.76                                                                        | HTTP 1514 [TCP Previous segment not captured] Continuation or non-HTTP traffic                        |
| 3497 155.9157664 204.79.197.200 172.20.3.76                                                                        | HTTP 1514 [TCP Retransmission] Continuation or non-HTTP traffic                                       |
| 3499 155.9161304(204.79.197.200 172.20.3.76                                                                        | HTTP 1514 Continuation or non-HTTP traffic                                                            |
| 3508 156.1767332(204.79.197.200 172.20.3.76                                                                        | НТТР 71 НТТР/1.1 200 ОК (GIF89a)                                                                      |
| 3528 156.2797248 172.20.3.76 204.79.197.200                                                                        | HTTP 1077 POST /fd/ls/lsp.aspx? HTTP/1.1 (text/plain)                                                 |
| 3531 156.2803878(172.20.3.76 204.79.197.200                                                                        | HTTP 1124 GET /rms/Shared.Bundle/jc,nj/eb350d1c/2809c0d7.js?bu=rms+serp+Shared%24shared_c.source%2cSh |
| 3570 157.2466817 204.79.197.200 172.20.3.76                                                                        | HTTP 305 HTTP/1.1 204 0K                                                                              |
| 3662 161.2662774 204.79.197.200 172.20.3.76                                                                        | HTTP 201 [TCP Retransmission] HTTP/1.1 200 OK (application/x-javascript)                              |
| 7666 493.6737278 172.20.3.76 72.21.91.29                                                                           | ICMP 590 Destination unreachable (Host administratively prohibited)[Packet size limited during captu  |
| 8594 556.9058197(172.20.3.76 72.21.91.29                                                                           | ICMP 590 Destination unreachable (Host administratively prohibited)[Packet size limited during captu  |
| 8943 589.9559610 172.20.3.76 72.21.91.29                                                                           | ICMP 590 Destination unreachable (Host administratively prohibited)[Packet size limited during captu  |
| 8947 590.0057001(172.20.3.76 72.21.91.29                                                                           | ICMP 590 Destination unreachable (Host administratively prohibited)[Packet size limited during captu  |
| 8951 590.0394046(172.20.3.76 72.21.91.29                                                                           | ICMP 590 Destination unreachable (Host administratively prohibited)[Packet size limited during captu  |
| 9063 600.3531939 172.20.3.76 72.21.91.29                                                                           | ICMP 590 Destination unreachable (Host administratively prohibited)[Packet size limited during captu  |
| 9130 605.3201364 172.20.3.76 72.21.91.29                                                                           | ICMP 590 Destination unreachable (Host administratively prohibited)[Packet size limited during captu  |
| Frame 3466: 915 bytes on wire (7320 bits), 915 bytes capture                                                       | d (7320 bits) on interface 0                                                                          |
|                                                                                                    |                                                                                                    |
| 01c0 61 67 65 2f 70 6e 67 2c 69 6d 61 67 65 2f 2a 3h are/n                                                         | na. image/*:                                                                                          |
| 01d0 71 3d 30 2e 38 2c 2a 2f 2a 3b 71 3d 30 2e 35 0d q=0.8                                                         | ·/ *:q=0.5.                                                                                           |
| 01e0 0a 41 63 63 65 70 74 2d 4c 61 6e 67 75 61 67 65 .Acce                                                         | bt- Language                                                                                          |
| 01t0 3a 20 65 6e 2d 55 53 2c 65 6e 3b 71 3d 30 2e 35 : en-                                                         | JS, en;q=0.5                                                                                          |
| 0200 0d 0a 41 53 53 55 /0 /4 2d 45 56 53 57 54 59 56Acc                                                            | pt - Encodin                                                                                          |
| 0220 0/ 3a 20 0/ 7a 09 70 20 20 04 03 00 00 01 74 05 g; g2<br>0220 0d 0a 52 65 66 65 72 65 72 3a 20 68 74 74 70 3a | pp, de tate                                                                                           |
| 0230 2f 2f 77 77 77 2e 62 69 6e 67 2e 63 6f 6d 2f 73 //www                                                         | bi ng.com/s                                                                                           |
| 0240 65 61 72 63 68 3f 71 3d 73 63 75 72 76 79 26 67 earch                                                         | ra= scurvy&g                                                                                          |
| 0250 6f 3d 53 75 62 6d 69 74 2b 51 75 65 72 79 26 71 o=Sub                                                         | nit +Querý&q                                                                                          |
| 0260 73 3d 62 73 26 66 6f 72 6d 3d 51 42 4c 48 0d 0a s=bs&                                                         | for m=QBLH.                                                                                           |
| 10/20 43 bt bt 60 69 65 3a 20 4d 55 49 44 3d 32 36 33 Cooku<br>Wol2s0:                                             | Profile: Default                                                                                      |

In this case I was able to view my search within the packet because it was going over a non-encrypted connection. I was also able to view data from the Wikipedia page (first link) as it too was non-encrypted.

# **Analyze Wireshark Data**

a) How many UDP packets did Wireshark capture: 704

| Wire                                 | shark: Protoc | ol Hierarch    | ny Statisti | cs       |        |             | ⊕         |       |
|--------------------------------------|---------------|----------------|-------------|----------|--------|-------------|-----------|-------|
|                                      | D             | isplay filter: | none        |          |        |             |           |       |
| Protocol                             | % Packets     | Packets        | % Bytes     | Bytes    | Mbit/s | End Packets | End Bytes | End I |
| 🗆 Frame                              | 100.00 %      | 8388           | 100.00 %    | 13866371 | 0.296  | 0           | 0         |       |
| Ethernet                             | 100.00 %      | 8388           | 100.00 %    | 13866371 | 0.296  | 0           | 0         |       |
| Internet Protocol Version 6          | 0.56 %        | 47             | 0.03 %      | 4676     | 0.000  | 0           | 0         |       |
| Internet Control Message Protocol v6 | 0.48 %        | 40             | 0.03 %      | 3860     | 0.000  | 40          | 3860      |       |
| 🗆 User Datagram Protocol             | 0.08 %        | 7              | 0.01%       | 816      | 0.000  | 0           | 0         |       |
| Domain Name Service                  | 0.05 %        | 4              | 0.00 %      | 486      | 0.000  | 4           | 486       |       |
| DHCPv6                               | 0.04 %        | 3              | 0.00 %      | 330      | 0.000  | 3           | 330       |       |
| Internet Protocol Version 4          | 96.84 %       | 8123           | 99.90 %     | 13852063 | 0.295  | 0           | 0         |       |
| Internet Group Management Protocol   | 0.17 %        | 14             | 0.01%       | 744      | 0.000  | 14          | 744       |       |
| 🗖 User Datagram Protocol             | 8.39 %        | 704            | 0.64 %      | 88489    | 0.002  | 0           | 0         |       |
| Domain Name Service                  | 8.18 %        | 686            | 0.60 %      | 83412    | 0.002  | 686         | 83412     |       |
| Hypertext Transfer Protocol          | 0.14 %        | 12             | 0.03 %      | 4533     | 0.000  | 12          | 4533      |       |
| Network Time Protocol                | 0.05 %        | 4              | 0.00 %      | 360      | 0.000  | 4           | 360       |       |
| NetBIOS Name Service                 | 0.02 %        | 2              | 0.00 %      | 184      | 0.000  | 2           | 184       |       |
| + Transmission Control Protocol      | 87.57 %       | 7345           | 99.16 %     | 13749821 | 0.293  | 4293        | 3818408   |       |
| 🕂 Internet Control Message Protocol  | 0.72 %        | 60             | 0.09 %      | 13009    | 0.000  | 58          | 11829     |       |
| Address Resolution Protocol          | 2.53 %        | 212            | 0.06 %      | 8904     | 0.000  | 212         | 8904      |       |
| 🕀 Logical-Link Control               | 0.05 %        | 4              | 0.00 %      | 470      | 0.000  | 0           | 0         |       |
| 802.1X Authentication                | 0.02 %        | 2              | 0.00 %      | 258      | 0.000  | 2           | 258       |       |
|                                      |               |                |             |          |        |             |           |       |
| e Help                               |               |                |             |          |        |             | X         | Close |

# b) what was the average IP Packet size: 1653.120 bytes

|                                                                                             |                                                             |                           | Wiresh                                       | ark: Summ                           | агу                                           | + - • × |
|---------------------------------------------------------------------------------------------|-------------------------------------------------------------|---------------------------|----------------------------------------------|-------------------------------------|-----------------------------------------------|---------|
| File<br>Name:<br>Length:<br>Format:<br>Encapsulation:                                       |                                                             |                           | /tmp/wire<br>1414849<br>Wireshar<br>Ethernet | eshark_pcap<br>00 bytes<br>k/ pcapn | ng_wlp2s0_20161003011534_ZiL27g<br>g          |         |
| Time<br>First packet:<br>Last packet:<br>Elapsed:                                           |                                                             |                           | 2016-10<br>2016-10<br>00:06:15               | -03 01:15:34<br>-03 01:21:49<br>5   | 1<br>9                                        |         |
| Capture<br>OS:<br>Capture application:<br>Capture file comments                             |                                                             |                           | Linux 3.1<br>Dumpca                          | 10.0-327.36.<br>p 1.10.14 (G        | 1.el7.x86_64<br>iit Rev Unknown from unknown) |         |
| Interface Dropped Pack<br>wlp2s0 unknown                                                    | kets Capture<br>none                                        | Filter Link ty<br>Etherne | pe Packet size<br>t 262144 bytes             | limit                               |                                               |         |
|                                                                                             |                                                             |                           |                                              |                                     |                                               |         |
| <b>Display</b><br>Display filter:<br>Ignored packets:                                       |                                                             |                           |                                              |                                     | none<br>0 (0.000%)                            |         |
| Traffic<br>Packets<br>Between first and last packet<br>Avg. packets/sec<br>Avg. packet size | Captured<br>8388<br>375.319 sec<br>22.349<br>1653.120 bytes | Displayed<br>8388         | Displayed %<br>100.000%                      | Marked                              | Marked %<br>0.000%                            |         |
| Bytes<br>Avg. bytes/sec<br>Avg. MBit/sec                                                    | 13866371<br>36945.528<br>0.296                              | 13866371                  | 100.000%                                     | 0                                   | 0.000%                                        |         |
| 🔞 Help                                                                                      |                                                             |                           |                                              |                                     | e Ca                                          | ncel    |

c) how many packets did Wireshark drop:106

|                                                                                                    | 4           |                                                                                           |                                                                               |                                                  | *wlp2s0 [Wireshark 1.10.14 (Git Rev Unknown from unknown)]                                                                              | • - 5 ×                               |
|----------------------------------------------------------------------------------------------------|-------------|-------------------------------------------------------------------------------------------|-------------------------------------------------------------------------------|--------------------------------------------------|----------------------------------------------------------------------------------------------------|---------------------------------------|
|                                                                                                    | File Edit V | riew Go Capture Analyze Sta                                                               | tistics Telephony Tools                                                       | Internals Help                                   |                                                                                                    |                                       |
| Ret         Description         Description         Protect and the second second sec                                                  |             | 🖌 🔳 🔬 🖪 🖍                                                                                 | C Q 💮 🔊                                                                       | 3 7 21                                           | 🗐 🖳 (A. C. C. 📅 ) 🚟 🔀 🐻 (B)                                                                                                    |                                       |
| Net         Description         Description <thdescription< th=""> <thdes< td=""><td></td><td></td><td></td><td></td><td></td><td></td></thdes<></thdescription<>                                                                                                    |             |                                                                                           |                                                                               |                                                  |                                                                                                    |                                       |
| No.         Data         Source         Desclaring         Protect Larget hole           201         201         201         201         201         201         201         201         201         201         201         201         201         201         201         201         201         201         201         201         201         201         201         201         201         201         201         201         201         201         201         201         201         201         201         201         201         201         201         201         201         201         201         201         201         201         201         201         201         201         201         201         201         201         201         201         201         201         201         201         201         201         201         201         201         201         201         201         201         201         201         201         201         201         201         201         201         201         201         201         201         201         201         201         201         201         201         201         201         201                                                                                                    | Hiter:      |                                                                                           | ¥ E                                                                           | xpression Clear                                  |                                                                                                    |                                       |
| 21       20202000 184/200/01       100       21 kit2 Accord potts argument little to 2000 (col 4 your) All Col 4 kit2 Accord and a grant little to 2000 (col 4 your) All Col 4 kit2 Accord and a grant and a grant and a grant little to 2000 (col 4 your) A                                                          | No. Ti      | me Source                                                                                 | Destination                                                                   | Protoc L                                         | engt (Info<br>- Se (Col Aloneo unateri alegorino) inclp > Robor (Non) segos rock-z natiosar cenno                                       |                                       |
| 2010             2010                                                                                                    | 23 8.       | 222973544 54.239.29.188                                                                   | 192.168.1.8                                                                   | TCP                                              | 54 [TCP ACKed unseen segment] http > 45022 [ACK] Seq=1 Ack=2 Win=127 Len=0                                                              | · · · · · · · · · · · · · · · · · · · |
| 0100772214012010111       01007721010101011       0007721010101011       0007721010101011       0007721010101011       0007721010101011       0007721010101011       0007721010101011       0007721010101011       0007721010101011       0007721010101011       0007721010101011       0007721010101011       0007721010101011       0007721010101011       0007721010101011       0007721010101011       0007721010101011       0007721010101011       00077210101010110101       000772101010101010101       000772101010101010000       00077210101010100000       00077210101010100000       00077210101010100000       000772010101010100000       0007720100100100000       0007720100100100000       0007720100100100000       00077201001001000000       000772010000000000000000000000000000000                                                                                                    | 24 8.       | 750676806 Actionte_20:7a:17                                                               | Broadcast                                                                     | ARP                                              | 42 Who has 192,168.1.117 Tell 192,168.1.1                                                                                               |                                       |
| 1       10.007106431192.101.1       102.101.1       006       7 9 Standard quary DobB3 A as .csaleweid.a.com         2       10.00720543122.101.1       102.101.1       102.101.1       102.101.1       102.101.1         3       10.0072054122.101.1       102.101.1       102.101.1       102.101.1       102.101.1       102.101.1       102.101.1       102.101.1       102.101.1       102.101.1       102.101.1       102.101.1       102.101.1       102.101.1       102.101.1       102.101.1       102.101.1       102.101.1       102.101.1       102.101.1       102.101.1       102.101.1       102.101.1       102.101.1       102.101.1       102.101.1       102.101.1       102.101.1       102.101.1       102.101.1       102.101.1       102.101.1       102.101.1       102.101.1       102.101.1       102.101.1       102.101.1       102.101.1       102.101.1       102.101.1       102.101.1       102.101.1       102.101.1       102.101.1       102.101.1       102.101.1       102.101.1       102.101.1       102.101.1       102.101.1       102.101.1       102.101.1       102.101.1       102.101.1       102.101.1       102.101.1       102.101.1       102.101.1       102.101.1       102.101.1       102.101.1       102.101.1       102.101.1       102.101.1       102.101.1       102.101.1 <td>26 10</td> <td>.08779214 192.168.1.8</td> <td>192.168.1.1</td> <td>DNS</td> <td>Az min has issilisting a scalar media.com</td> <td></td>                                                                                                    | 26 10       | .08779214 192.168.1.8                                                                     | 192.168.1.1                                                                   | DNS                                              | Az min has issilisting a scalar media.com                                                                                               |                                       |
| 2010.007227031152.101.011       102.101.01       105.007277031152.101.011       102.101.010       105.007277031152.011.011       102.101.010       105.007277031152.011.011       102.101.010       105.007277031152.011.011       102.101.010       105.007277031152.011.011       105.007277031152.011.011       105.007277031152.011.011       105.007277031152.011.011       105.007277031152.011.011       105.007277031152.011.011       105.007277031152.011.011       105.007277031152.011.011       105.007277031152.011.011       105.007277031152.011.011       105.007277031152.011.011       105.007277031152.011.011       105.007277031152.011.011       105.007277031152.011.011       105.007277031152.011.011       105.007277031152.011.011       105.007277031152.011.011       105.007277031152.011.011       105.007277031152.011.011       105.007277031152.011.011       105.007277031152.011.011       105.007277031152.011.011       105.0072777031152.011.011       105.0072777031152.011.011       105.0072777031152.011.011       105.0072777031152.011.011       105.0072777777777777777777777777777777777                                                                                                    | 27 10       | .08781643 192.168.1.8                                                                     | 192.168.1.1                                                                   | DNS                                              | 78 Standard query Oxbd81 A as.casalemedia.com                                                                                           |                                       |
| 2010.0002004132.04.00.1       102.060.1.0       DS       105 tendard query response fordade OWE as calculated accomedipacitume to OWE alloss, advancement et al.103.04.40.06.100.01.04.02.04.01.00         2010.0000001192.04.00.1       102.060.1.0       DS       2010.0000001192.04.00.1       102.060.1.0       DS       2010.0000001102.04.00.0       DS       2010.0000001192.04.00.0       DS       2010.0000001192.04.00.0       DS       2010.0000001192.04.00.0       DS       2010.0000001192.04.00.0       DS       2010.0000001192.04.00.0       DS       2010.0000001192.04.00.0       DS       2010.0000001192.04.00.0       DS       2010.0000001192.04.00.0       DS       2010.0000001192.04.00.0       DS       2010.0000001192.04.00.0       DS       2010.0000001192.04.000001192.04.0000001192.04.0000001192.04.00000000001192.04.0000000000000000000000000000000000                                                                                                    | 28 10       | .08782783 192.168.1.8                                                                     | 192.168.1.1                                                                   | DNS                                              | 78 Standard query Oxa3b5 AAAA as.casalemedia.com                                                                                        |                                       |
| 000000000000000000000000000000000000                                                                                                    | 29 10       | .19822190:192.168.1.1                                                                     | 192.168.1.8                                                                   | DNS                                              | 185 Standard query response 0x4a84 CNAME as.casalemedia.com.edgesuite.net CNAME a1853.g.akamai.net A 184.26.44.95 A 184.26.44.103       |                                       |
| 0       201000000110011011       100000011001101       1000000110011001101000000000000000000                                                                                                    | 30 10       | .20316474 192.168.1.1                                                                     | 192.168.1.8                                                                   | DNS                                              | 185 Standard query response Oxbd81 CNAME as.casalemedia.com.edgesuite.net CNAME a1853.g.akamai.net A 184.26.44.103 A 184.26.44.95       |                                       |
| 30 10:2137:000 184:36:44.103       102:1136:118       107       74 http > 90064 [mi, Aci] Sepo Atci > 10022 4023 Atc2 201403 TSec = 7006948 [M:532         31 10:21337:203 110:118:118       104:20:44.103       107       103 110:2004 142:118:128       104:20:44.103       107       103 110:2004 142:118:128       104:20:44.103       107       103 110:2004 142:118:128       104:20:44.103       107       103 110:2004 142:118:128       1002 110:2004 110:118:128       1002 110:2004 110:118:128       1002 110:2004 120:118:128       1002 110:2004 120:118:128       1002 110:2004 120:118:128       1002 110:2004 120:118:128:128       1002 110:2004 120:118:128       1002 110:2004 120:118:128       1002 110:2004 120:118:128       1002 110:2004 120:118:128       1002 110:2004 120:118:128       1002 110:2004 120:118:128       1002 110:2004 120:118:128       1002 110:2004 120:118:128       1002 110:2004 120:118:128       1002 110:2004 120:118:128       1002 110:2004 120:118:128       1002 110:2004 120:118:128       1002 110:2004 120:118:128       1002 110:2004 120:118:128       1002 110:2004 120:118:128       1002 110:2004 120:118:128       1002 110:2004 120:118:128       1002 110:2004 120:118:128       1002 110:2004 120:118:128       1002 110:2004 120:118:128       1002 110:2004 120:118:128       1002 110:2004 120:118:128       1002 110:2004 120:118:128       1002 110:2004 120:118:128       1002 110:2004 120:118:128       1002 110:200 120:118:128       1002 110:200 120:118:128       1002 110:200 120:118:128       1000 110:118:128<                                                                                                    | 32 10       | .20528091192.168.1.1                                                                      | 192,168,1,8                                                                   | DNS                                              | 24 double 2 mitig (sing) seque with 52200 Lenie o HSS-1400 SACK_PERVer I Svat-705046 Test = 0 #S=126                                    |                                       |
| 31       0.2134324       102.1434324       102.143424       103       104.2054312       104.2054312       104.2054312       104.2054312       104.2054312       104.2054312       104.2054312       104.2054312       104.2054312       104.2054312       104.2054312       104.2054312       104.2054312       104.2054312       104.2054312       104.2054312       104.2054312       104.2054312       104.2054312       104.2054312       104.2054312       104.2054312       104.2054312       104.2054312       104.2054312       104.2054312       104.2054312       104.2054312       104.2054312       104.2054312       104.2054312       104.2054312       104.2054312       104.2054312       104.2054312       104.2054312       104.2054312       104.2054312       104.2054312       104.2054312       104.2054312       104.2054312       104.2054312       104.2054312       104.2054312       104.2054312       104.2054312       104.2054312       104.2054312       104.2054312       104.2054312       104.2054312       104.2054312       104.2054312       104.2054312       104.2054312       104.2054312       104.2054312       104.2054312       104.2054312       104.2054312       104.2054312       104.2054312       104.2054312       104.2054312       104.2054312       104.2054312       104.2054312       104.2054312       104.2054312       104.205431                                                                                                    | 33 10       | .21337400:184.26.44.103                                                                   | 192.168.1.8                                                                   | TCP                                              | 74 http > 60064 [SYN, ACK] Seq=0 Ack=1 win=28960 Len=0 MSS=1460 SACK PERM=1 TSval=1472677403 TSecr=7095948 WS=32                        |                                       |
| 5010.135520-102.106.1.0       104.25.44.103       TCP       1534 [TC segment of a reassembled RUJ]         3010.215520-102.106.1.0       104.25.44.103       TCP       1534 [TC segment of a reassembled RUJ]         3010.215520-102.106.1.0       104.25.44.103       TCP       1534 [TC segment of a reassembled RUJ]         3010.215520-102.106.1.0       104.25.44.103       HTP       526 [T //pprox1/H/1 Reader up reassembled RUJ]         3010.215520-102.106.1.0       104.25.44.103       HTP       526 [T //pprox1/H/1 Reader up reassembled RUJ]         3010.215520-102.106.1.0       104.25.44.103       HTP       526 [T //pprox1/H/1 Reader up reassembled RUJ]         3010.215520-102.106.1.0       104.106.1.0       TCP       104.106.10       HTP         3010.215520-102.106.1.0       104.106.1.0       TCP       104.106.10       HTP       526 [T //pprox1/H/1 Reader up reassembled RUJ]         3010.215520-102.106.1.0       104.106.100       HTP       500 [T //portune 10 [T //portune 10 [T //p                                                                                                    | 34 10       | .21343334:192.168.1.8                                                                     | 184.26.44.103                                                                 | TCP                                              | 66 60064 > http [ACK] Seq=1 Ack=1 Win=29312 Len=0 TSval=7095958 TSecr=1472677403                                                        |                                       |
| 30       0.2154265       1.08       104.25.44.103       TCP       1514 [TCP sequent for a reaseable RFU]         37       10.21572012.108.1.18       104.25.44.103       TCP       1514 [TCP sequent for a reaseable RFU]         38       10.225525114.20.41.18       104.25.44.103       TCP       1514 [TCP sequent for a reaseable RFU]         38       10.225525114.20.41.18       102.2562       10.2154267212.10.116.11       102.106.117         39       10.225525114.20.41.18       107       0.61 TCP sequent for a reaseable RFU]       108.11422677119 TScr.7705662         30       10.225525114.20.41.410       107.11422677119 TScr.7705662       108.11422677119 TScr.7705662       108.11422677119 TScr.7705662         315.25215261142.352147264 (x081814/34.410.31       107.11422677119 TScr.7705662       108.11422677119 TScr.7705662       108.11422677119 TScr.7705662         315.25215261142.352147264 (x081814/34.7544), 105.114270717 (107.1128)       10.314242677119 TScr.7705662       108.11422677119 TScr.7705662         315.25215261142.35142.35142.35142.35142.351412.351412.                                                                                                    | 35 10       | .21352529-192.168.1.8                                                                     | 184.26.44.103                                                                 | TCP                                              | 1514 [TCP segment of a reassembled PDU]                                                                                                 |                                       |
| 0000       0071       242       007       071       242       0000       0071       242       0000       0071       242       0000       0071       242       0000       0071       242       0000       0071       242       0000       0071       242       0000       0071       242       0000       0071       242       0000       0071       242       0000       0071       242       0000       0071       242       0000       0071       242       0000       0071       242       0000       0071       242       0000       0071       242       0000       0071       242       0000       0071       242       0000       0071       242       0000       0071       242       0000       0000       0071       242       0000       0000       0071       242       0000       0000       0071       242       0000       0000       0000       0000       0000       0071       242       00000       0000       0000       0000       0000       0000       0000       0000       0000       0000       0000       0000       0000       0000       0000       0000       0000       0000       0000       0000       0                                                                                                    | 36 10       | .21354295-192.168.1.8                                                                     | 184.26.44.103                                                                 | TCP                                              | 1514 [TCP segment of a reassembled PDU]                                                                                                 | 00001000001000000                     |
| 30 10.20314566:194.201.401.30       102.1031.18       TP       00 http://codestal.001.001.001.1001.1001.1001.1001.1001.                                                                                                    | 37 10       | 227448211184 26 44 103                                                                    | 184.20.44.103                                                                 | TCP                                              | 352 OET / CVgNUS YV=/ATT=Teader Ldg_Darseas=181450ar=9/B4221 df22342420/33/042/32231 Lf422/334/2412234223422342234223422342234223422342 | \$2+2010\$2+10\$2+01                  |
| 000         001         202 207 00 10 00 10 00 00 00 00 00 00 00 00 00                                                                                                    | 39 10       | .22814556:184.26.44.103                                                                   | 192.168.1.8                                                                   | TCP                                              | 66 http > 60064 [ACX] Seq=1 Ack=366 Win=35712 Len=0 Tsva1=1472677419 TSer=7055962                                                       |                                       |
| 0       71       26       207       71       26       207       71       26       207       71       26       207       71       26       207       71       26       207       71       26       207       71       26       207       27       10       10       10       10       10       10       10       10       10       10       10       10       10       10       10       10       10       10       10       10       10       10       10       10       10       10       10       10       10       10       10       10       10       10       10       10       10       10       10       10       10       10       10       10       10       10       10       10       10       10       10       10       10       10       10       10       10       10       10       10       10       10       10       10       10       10       10       10       10       10       10       10       10       10       10       10       10       10       10       10       10       10       10       10       10       10                                                                                                    | 40.10       | SAESEE04104 SE 44 105                                                                     | 107 160 1 0                                                                   | TCD                                              | ISIA [TCD commont of a concernmblad DDU]                                                                                                | _                                     |
| Control Protocol, Src Part: 60064 (60064), Dat Part: http (80), Seq: 0, Len: 0          0000       00 7f 20 20 7p (f7 a0 60 b4 a7b 7p 66 00 00 45 00 b1 a 2 cm (4-n-2)         0000       00 7f 12 20 20 7p (f7 a0 60 b4 a7b 7p 66 00 00 45 00 b1 a 2 cm (4-n-2)         0000       00 7f 12 20 20 7p (f7 a0 60 b4 a7b 7p 66 00 00 45 00 b1 a 2 cm (4-n-2)         0000       00 7f 12 20 20 7p (f7 a0 60 b4 a7b 7p 66 00 00 45 00 b1 a 2 cm (4-n-2)         0000       00 7f 12 20 20 7p (f7 a0 60 b1 a 2 cm (4-n-2)         0000       00 7f 12 20 20 7p (f7 a0 60 b1 a 2 cm (4-n-2)         0000       00 7f 12 20 20 7p (f7 a0 60 b1 a 2 cm (4-n-2)         0000       00 7f 12 20 20 7p (f7 a0 60 b1 a 2 cm (4-n-2)         0000       00 1a 2 cm (4-n-2)         0000       00 1a 2 cm (4-n-2)         0000       00 00 00 00 00 00 00 00 00 00 00 00 00                                                                                                    | ➡ Frame 31: | : 74 bytes on wire (592 bits<br>II, Src: IntelCor_7b:7e:64<br>Protocol Version 4, Src: 15 | <pre>a), 74 bytes captured (a0:88:b4:7b:7e:64), (2.168.1.8 (192.168.1))</pre> | (592 bits) on<br>Dst: Actionte<br>.8), Dst: 184. | interface 0<br>20:7a:17 (00:71:28:20:7a:17)<br>6:44.103 (184.26:44.103)                                                                 |                                       |
| 0000 00 74 28 20 7a f 7 a0 88 b4 7b 7a 64 08 00 a5 00                                                                                                    | 🕀 Transmiss | sion Control Protocol, Src P                                                              | ort: 60064 (60064),                                                           | Dst Port: http                                   | (80), Seq: 0, Len: 0                                                                                                    |                                       |
| 0000 00 71 20 20 79 f7 a0 86 b4 76 7a 66 69 00 45 00<br>10 70 5x 17 53 40 00 40 66 7d 57 x0 88 01 68 b1<br>0000 7x 10 53 5x 10 60 00 00 00 40 00<br>7x 10 95 5x 00 00 00 00 00 00 00 00 00<br>7x 10 95 5x 00 00 00 00 00 00 00 00 00<br>68 6x 00 00 00 00 01 03 00 00<br>98 6x 00 00 00 00 01 03 00 00<br>99 5x 00 00 00 01 03 00 00<br>90 5x 10 00 00 00 00 01 03 00 00<br>90 5x 10 00 00 00 00 01 03 00 00<br>90 5x 10 00 00 00 00 01 03 00 00<br>90 5x 10 00 00 00 00 01 03 00 00<br>90 5x 10 00 00 00 00 01 03 00 00<br>90 5x 10 00 00 00 00 01 03 00 00<br>90 5x 10 00 00 00 00 01 03 00 00<br>90 5x 10 00 00 00 00 01 03 00 00<br>90 5x 10 00 00 00 00 00 01 03 00 00<br>90 5x 10 00 00 00 00 00 00 00 00 00<br>90 5x 10 00 00 00 00 00 00 00 00 00 00 00<br>90 5x 10 00 00 00 00 00 00 00 00 00 00<br>90 5x 10 00 00 00 00 00 00 00 00 00 00<br>90 5x 10 00 00 00 00 00 00 00 00 00 00 00 00<br>90 5x 10 00 00 00 00 00 00 00 00 00 00 00<br>90 5x 10 00 00 00 00 00 00 00 00 00 00 00 00<br>90 5x 10 00 00 00 00 00 00 00 00 00 00 00 00                                                                                                    |             |                                                                                           |                                                                               |                                                  |                                                                                                    |                                       |
| 0000       00 7f 28 20 7a f7 a0 88 b6 7b 7a 64 08 00 45 00                                                                                                    |             |                                                                                           |                                                                               |                                                  |                                                                                                    |                                       |
| 000       00       71       28       20       79       67       68       64       76       77       60       65       74       28       20       70       67       68       64       76       77       63       80       70       67       68       64       76       77       63       80       70       67       68       60       70       60       86       60       70       67       68       60       70       67       68       60       70       67       68       60       70       68       60       70       70       70       70       70       70       70       70       70       70       70       70       70       70       70       70       70       70       70       70       70       70       70       70       70       70       70       70       70       70       70       70       70       70       70       70       70       70       70       70       70       70       70       70       70       70       70       70       70       70       70       70       70       70       70       70       70 <t< td=""><td></td><td></td><td></td><td></td><td></td><td></td></t<>                                                                                                    |             |                                                                                           |                                                                               |                                                  |                                                                                                    |                                       |
| 0000 00 71 28 20 7a f7 a0 88 b4 7b 7a 64 08 00 45 00                                                                                                    |             |                                                                                           |                                                                               |                                                  |                                                                                                    |                                       |
| 0000       00 91 28 20 7a (7 a) 88 b4 7b 7a 64 08 00 45 00      (2, 4-46.         0000       00 2: 17 33 40 00 40 06 7d 57: 00 88 01 08 b8 1a      (3.30,8)         0000       2: 07 sa 80 00 50 1a c3 51 b1 00 00 00 00 40 00                                                                                                    |             |                                                                                           |                                                                               |                                                  |                                                                                                    |                                       |
| 0000 k0 71 28 20 7a 17 a0 88 b4 7b 7a 66 08 00 45 00<br>00 87 17 33 48 00 40 05 74 57 c0 88 01 08 b1 34<br>(-39,8) 14)<br>0030 72 10 91 55 00 00 02 64 76 54 64 07 08 68 00 65<br>040 66 80 00 00 00 10 93 05 07<br>Fama (Fama) 76 here:<br>Exclore: 1938. Disclored: 1938 (100 06). Depend: 10( 1.36)                                                                                                    |             |                                                                                           |                                                                               |                                                  |                                                                                                    |                                       |
| 0000 00 74 28 20 7a f7 a0 88 b4 7b 7a 64 08 00 45 00                                                                                                    |             |                                                                                           |                                                                               |                                                  |                                                                                                    |                                       |
| 0000       00 71       20 70       f7 a0       80       b4 7b       7a       64       00       00       a       a<                                                                                                    |             |                                                                                           |                                                                               |                                                  |                                                                                                    |                                       |
| 0000       500 7f 28 20 7a f7 a0 88 b4 7b 7a 64 08 00 45 00f       . ( 2 (-dE.         0000       500 7f 28 20 7a f7 a0 88 b4 7b 7a 64 08 00 45 00f       . ( 2 (-dE.         0000       500 7f 28 20 7a f7 a0 88 b4 7b 7a 64 08 00 45 00f       . ( 2 (-dE.         0000       500 7f 28 20 7a f7 a0 80 b1 a c1 51 bf 100 00 00 40 40 00 c1       . ( 3.30 p.) W         0000       500 7f 28 20 00 00 10 c1 63 c0 100       . ( 2 (-dE.         0000       500 7f 28 20 00 00 11 63 c0 100       . ( 2 (-dE.         0000       50 76 00 00 00 10 30 00 00 40 00 c2       . ( 3.30 p.) W         0000       50 10 00 00 00 10 30 00 00 00 00 00 00 00 00 00 00 00 00                                                                                                    |             |                                                                                           |                                                                               |                                                  |                                                                                                    |                                       |
| 000 71 20 20 70 77 40 80 164 76 74 64 00 00 85 00       .1 2 (-4, -5)         0010 00 5x 17 35 46 00 60 80 74 57 65 48 01 69 181 14       (-30, -5)         0020 72 10 73 50 00 02 04 05 74 57 65 48 01 69 181 14       (-30, -5)         0020 72 10 73 50 00 02 04 05 18 14       (-30, -5)         0020 72 10 73 50 00 02 04 05 00 10 80 00 90       (-30, -5)         0020 72 10 73 50 00 02 04 05 14 04 07 09 10 80 00 90       (-30, -5)         0040 95 10 00 00 00 00 10 03 07       (-30, -5)         0040 95 10 00 00 00 00 10 03 07       (-30, -5)         0040 95 10 00 00 00 00 10 03 07       (-30, -5)         0040 95 10 00 00 00 00 01 03 00 07       (-30, -5)         0040 95 10 00 00 00 00 01 03 00 07       (-30, -5)         0040 95 10 00 00 00 00 00 00 01 03 00 07       (-30, -5)         0040 95 10 00 00 00 00 00 00 00 00 00 00 00 00                                                                                                    |             |                                                                                           |                                                                               |                                                  |                                                                                                    |                                       |
| 0000       00       71       28       20       7a       67       80       86       7a       7a       80       80       80       80       80       80       80       80       80       80       80       80       80       80       80       80       80       80       80       80       80       80       80       80       80       80       80       80       80       80       80       80       80       80       80       80       80       80       80       80       80       80       80       80       80       80       80       80       80       80       80       80       80       80       80       80       80       80       80       80       80       80       80       80       80       80       80       80       80       80       80       80       80       80       80       80       80       80       80       80       80       80       80       80       80       80       80       80       80       80       80       80       80       80       80       80       80       80       80       80       80       <                                                                                                    |             |                                                                                           |                                                                               |                                                  |                                                                                                    |                                       |
| 000 11 20 20 70 f7 40 88 b4 76 74 69 80 04 85 00             0010 10 5x 17 35 45 00 40 56 74 57 61 48 01 66 b18 14             0020 00 5x 17 35 45 00 60 20 40 50              0020 10 5x 17 35 45 00 60 20 40 50              0020 00 72 10 91 50 00 00 20 40 50              0020 00 00 00 01 03 03 07              0040 66 80 00 00 00 01 03 03 07              0040 66 80 00 00 00 01 03 03 07              0040 66 80 00 00 00 01 03 03 07              0040 67 80 00 00 00 00 01 03 03 07              0040 67 80 00 00 00 00 01 03 03 07              0040 67 80 00 00 00 00 01 03 03 07              0040 67 80 00 00 00 00 00 00 00 00 01 03 03 07                                                                                                    |             |                                                                                           |                                                                               |                                                  |                                                                                                    |                                       |
| 0000       00 71 82 20 78 f7 80 88 b4 76 78 65 00 80 85 20       .1 2 (-d. E.         0000       00 51 71 33 84 00 80 67 86 57 86 50 57 86 5                                                                                        |             |                                                                                           |                                                                               |                                                  |                                                                                                    |                                       |
| 0000 00 71 20 20 74 7 40 66 ke ha 70 74 66 60 90 45 00 45 00                                                                                                    |             |                                                                                           |                                                                               |                                                  |                                                                                                    |                                       |
| 0010 00 2: 17 32 40 00 40 06 74 57 6 25 0 a 80 0 06 18 1 4 3 38 4, 1 4 38 4, 1 4 38 4 | 0000 00 7   | f 28 20 7a f7 a0 88 b4 7b 7                                                               | e 64 08 00 45 00                                                              | . ( z                                            |                                                                                                    |                                       |
| 0020 (2 0 °) is a 0 (3 °) is (3 °) is (5 °) is (0 0 0 0 0 0 0 0 0 0 0 0 0 0 0 0 0 0 0                                                                                                     | 0010 00 3   |                                                                                           | 0 a8 01 08 b8 1a                                                              |                                                  |                                                                                                    |                                       |
| 0040 es te 00 00 00 1 03 03 07 F                                                                                                    | 0020 20 6   | 7 ea a0 00 50 1a c3 51 b† 0<br>0 91 52 00 00 02 04 05 b4 0                                | 0 00 00 00 a0 02 ,                                                            |                                                  |                                                                                                    |                                       |
| 🖉 Frans (Frans) 78 hitse : : : : : : : : : : : : : : : : : : :                                                                                                    | 0040 46 B   | c 00 00 00 00 01 03 03 07                                                                 | F                                                                             |                                                  | <b>a</b>                                                                                                    |                                       |
| 🗮 🛠 Frama (Frama) 7.6 hutar : : Barkate: 9388. Dirolauad: 9388 (100.064) . (Tyronoad: 106 (1.364)                                                                                                    |             |                                                                                           |                                                                               |                                                  |                                                                                                    |                                       |
| 🗮 Forma (Fama) 7.6 https://www.illands.com/www.illands.com/www                                                                                                    |             |                                                                                           |                                                                               |                                                  |                                                                                                    |                                       |
| 🖉 Forma (frama) 7/8 hutae : Baskate: 9388. Nienlausel: 9388 (100.0%) . (Ymnnad: 106 (1.3%)                                                                                                    |             |                                                                                           |                                                                               |                                                  |                                                                                                    |                                       |
| 🚔 🛠 Fame (Frame) 78 hutes : Backets 8988 - Disclassed-8988 (100.0%) - promeet-106 (1.9%)                                                                                                    |             |                                                                                           |                                                                               |                                                  |                                                                                                    |                                       |
|                                                                                                    | e M Frame   | (frame) 74 hytes                                                                          | lackate: 8388 . Dieplaund                                                     | 8388 (100.0%)                                    | Deallar Defect                                                                                                    |                                       |

### d) what does a flow graph show:

| •                           |                               |                                     |                                             | wlp2s0 - Graph Analysis                                                                                                    |
|-----------------------------|-------------------------------|-------------------------------------|---------------------------------------------|----------------------------------------------------------------------------------------------------|
| Time                        | 80::b4:326f:2702:<br>ff02::16 | 192.168.1.5 224.0.0.251 224.0.0.251 | 192.168.1.8 ff<br>ff02:fb 74.201.141.151    | 22::<br>Comment                                                                                                    |
| 0.000000000                 | Multicast Listengr            |                                     |                                             | CMPv6: Multicast Listener Report Message v2                                                                                                    |
| 0.000814943                 |                               | Membership Report./                 |                                             | IGNEVS: Membership Report / Join group 224.0.0.251 for any sources                                                                                                    |
| 0.182633191                 |                               | Standard guery 0x00                 |                                             | MONS Standard guery 0x0000 PTR sleep-proxy udp.local, "OH" guestion                                                                                                    |
| 184267241                   |                               | Standard guery 0x00                 |                                             | MDNS: Standard guery 0x0000 PTR sleep-provy uda.local. "OH" guestion                                                                                                    |
| 007027793                   |                               |                                     | 58222 > http [ACK]                          | TCP: 58222 > Mtp (ACK) Seg=1 Acks1 Wn=237 Len=0 TSval=7086752 TSecr=2297942739                                                                                                    |
| 007062220                   |                               |                                     | 58224 > http (ACK)                          | TP: 5824 > Mm (4/4) Senit 4/40 Mm 231 Level T5-als 206352 T6-rm 22874/2746                                                                                                    |
| 017554419                   |                               |                                     | FTCP ACKed upseep s                         | TTP: TTP: A/Ved upream rearrant/LHM > 50136 (A/V) Sen-1 Ark-2 Min-E71 Lan-4 TSush-2107052757 TSarr                                                                                                    |
| 017647538                   |                               |                                     | FTCP ACKed unseen s                         | THE PERIAD INCOMENDATION OF A STATE PERIAD VALUE AND A MOUNT LINEAR TRANSPORTER THAN                                                                                                    |
| 2.004062646                 | Multicast Listener            |                                     | (502517                                     | <ul> <li>CMMA Multicall listense deserved Message V2</li> </ul>                                                                                                    |
| 000002040                   | (6)                           | Mémbershin Bennit /                 |                                             | <ul> <li>STATUS Humbership Research (July and TAL 2018) for any asymptotic status (July and Tal 2018) for any asymptotic status (July and Tal 2018) for any asymptotic status (July any asymptotic status (July any asymptotic status (July asymptotic status (July asymptotic status (J</li></ul>    |
| 0000032849                  |                               | Bouter Solicitation                 |                                             | Startes, Permership report ( ) and prove 22 and any sources                                                                                                    |
| 3990110100                  | (4)                           | Quedad guary (v00                   |                                             | A Contract and a second of the second of the          |
| 104307708                   |                               | Standard query 0x00                 |                                             | Parties Standard query endotes in its proof programmers of a query fill and the section                                                                                                    |
| 5.1342077JB                 | 113630                        |                                     | 33372 > http://                             | When a summary query sources of the                                                                                                    |
| 624960100                   |                               |                                     | TCP ACKed unse                              | AD TTP: ITTP: ACKed uppersynametric bits > 33322 Markin Senal Arken Wanabis Lanud Tousie 31155870 TSerre                                                                                                    |
| 102000000000                |                               |                                     | 45024 >                                     | bit two shares a law (style search and search and se             |
| 9.4079623946<br>9.307056694 |                               |                                     | 45022 >                                     | HTT TYPE ACCOUNTS AND A AND A           |
| 8.207050684                 |                               |                                     | (45122)* ITCP ACK                           | The first study is the product study of the study of the           |
| 8.22284/669                 |                               |                                     | (45124)************************************ | True: [LP: Avea unseen segment] http:> 45024 [arXii Seq=1.40042 with 127 Lemm                                                                                                    |
| 8.222973544                 |                               |                                     | (46122)                                     | The first for an entries and the second second seco          |
| 10.087792146                |                               |                                     | (35110)                                     | The service service were a service and the service of the service service serv          |
| 10.08/810433                |                               |                                     | (56342)7                                    | and units standard query weeks a statementation of                                                                                                    |
| 10.087827831                |                               |                                     | 05110                                       | Les ones surreare query unados www.es.casaremesia.com                                                                                                    |
| 10.198221902                |                               |                                     | (35114)                                     | And UNX: Standard query response survays Change as catalemedia com expensite net Change autora gi examaline<br>Der public finandard puery response survays (Change as catalemedia com expensite net Change autora) en<br>publication of the survay response of the survay of the survay and the survay autora of the survay autora of<br>the survay of the survay response of the survay of the survay autora of the survay autora of the survay autora of<br>the survay of the survay of |
| 10.203164740                |                               |                                     | (56342)                                     | The subscript bury regions which cover as transmission term operations are cover alors a manual are                                                                                                    |
| 10.203445/14                |                               |                                     | (60162)                                     | Cr. Store A unit [214] Schen sturg 2010 Schen Holenten Sock/ Educat Longe (02246) 1961-6 Mont26                                                                                                    |
| 10.205280917                |                               |                                     | (35118)                                     | uno: Standarte query response suazos. Cueve as casalimento a com operante nel Cueve alos 3, acaman nel                                                                                                    |
| 10.213374005                |                               |                                     | (60344)                                     | TCP. Http 5 6006 [STR, ACK] Seq=0 ACHT WH-2000 CENIO MSS-1400 SACK PERM-1 (SUB-14/2077403 TSec                                                                                                    |
| 10.213433343                |                               |                                     | (60162)                                     | The second state (second state and state and state                                                                                                    |
| 10-218525294                |                               |                                     | (60314))                                    | The first account of a measurement ready                                                                                                    |
| 10.213542954                |                               |                                     | (60164)                                     | I.C. [I.C. adjustic or a reasonition roug                                                                                                    |
| 10.21/60/320                |                               |                                     | (60154)                                     | H11P: Vc1 / typnikt/withinineeersag_parses/initiation/microscid52253142007937052C5220tbf522534578522pa                                                                                                    |
| 0.227448218                 |                               |                                     | (60314)                                     | TUP: http://tipic.com/interview.com/interview.com/intervie          |
| 0.228140362                 |                               |                                     | (60162)                                     | Ter, may in source (which dependent memory) a communication (2017419 T3607=7053962<br>Web communication of a second-local data memory).                                                                                                    |
| 10.345205948                |                               |                                     | (63263)                                     | The second second                                                                                                    |
| 10.345321788                |                               |                                     | 1601645                                     | 10.7: 50096 P mtp (ALA) 500-3003 ACM-1442 Wm-22120 Ltm-U 15V0-7036030 T56(7=1472677536                                                                                                    |
| 10.345435842                |                               |                                     | (60154)                                     | HTTP: HTTP/11 400 UK. (EKK)/WWRCPEC                                                                                                    |
| 10.345452589                |                               |                                     | (603340)                                    | TCP: 50594 > MD [ACX] 560=3593 ACK=1532 Wm=35072 Len=U Tsva=7096090 TSecr=1472677536                                                                                                    |
| 10.387848026                |                               |                                     | (58163)                                     | um: DNs: standard query ox/CoT A securepublids.g.doublecitik.net                                                                                                    |
| 10.387878108                |                               |                                     | (58143)                                     | AMU DNS Standard query 0x3353 AAAA securepubads.g.doublectick.net                                                                                                    |
| 10.387999106                |                               |                                     | (5241)                                      | DNI: Standard query build3: A securepubado.g.diubleckck.net                                                                                                    |
| 10.389303129                |                               |                                     | (60366)                                     | TCP: souse > mtp [stm] seqwo wine_syzuu Leneo MSS=Lesu SACK_PERM=1 TSval=7096134 TSetr=0 WS=128                                                                                                    |
|                             |                               |                                     |                                             |                                                                                                    |
|                             |                               |                                     |                                             |                                                                                                    |
|                             |                               |                                     |                                             |                                                                                                    |
|                             |                               |                                     |                                             |                                                                                                    |

A flow graph shows the data flow of a connection. By scrolling to the right, I can see things like retransmits or drops.

e) list the flow graph options

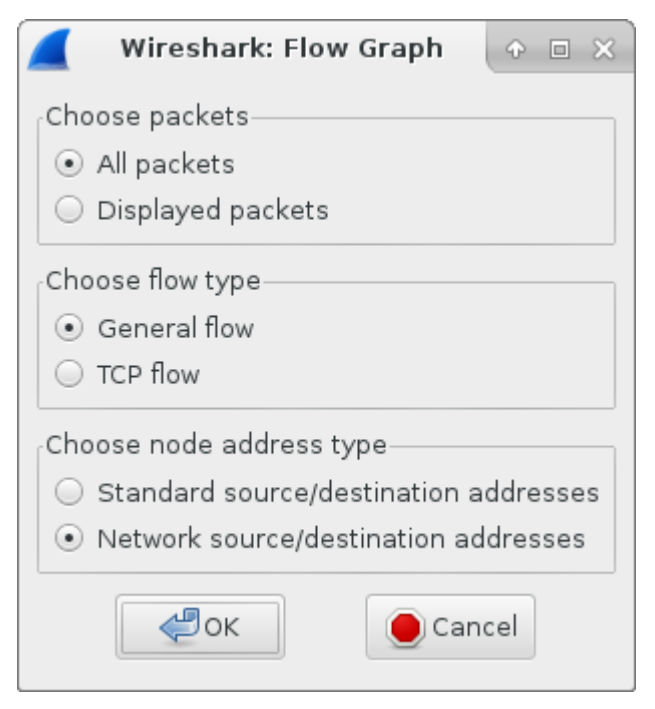

# **Analysis Questions**

1. How can security professionals use Wireshark?

By using Wireshark, you can view the raw data of a packet for file signatures we discussed in our hex lab, or spot instructions for execution of malicious code. Another way to use Wireshark is to discover DoS attacks or ssh brute force attacks. By capturing an overwhelming number of a certain type of incoming packets you can take steps to block the source IP address. If I saw a large number or packets going to a remote destination IP address, I would investigate to make sure corporate data was not being removed from an unauthorized source.

In addition, I could monitor incoming and outgoing traffic based on protocol and create rules. For SMTP as an example, I could monitor for attachments of a certain size or content.

2. List three ways attackers can use Wireshark.

1) To map the network

2) Discover protocols that are in use

3) Find clear text communications for username and password discovery

3. Does Wireshark capture all the traffic on the Internet? If so, explain why. If not, which traffic does it capture?

No, Wireshark captures traffic that passes its network interface either directly or on a hub, as well as broadcast and multipath traffic (Weadock, 2009).

4. Write Wireshark filters to:

- a) View all traffic for 10.10.10.2.
- Filter = ip.addr = 10.10.10.2b) View icmp traffic from any address. Filter = icmp

5. Has this lab changed your perspective on your privacy while browsing the Internet? Describe why or why not.

It hasn't changed my perspective of privacy on the Internet; because of my job, I've been exposed to packet sniffers and understand their capabilities. That said, this lab gave me an opportunity to dive in a lot deeper than I had previously and look at some of the features that Wireshark has. So, basically I have a more, well rounded understanding of packet sniffing and filtering then I had previously.

# Conclusion

Through the exercises, I learned about the capabilities of the Wireshark packet sniffer. I was able to capture packet data and inspect individual packets. I gained a better understanding about the contents of a packet, and how I can gather useful information from using the Wireshark sniffer and putting what I learned into the context of how a network is used and what kinds of data I'm expecting to see.

# References

Adrian Hannah (2011 Nov. 14) Packet Sniffing Basics. Retrieved from <u>http://www.linuxjournal.com/content/packet-sniffing-basics</u>

Glenn Weadock (2009 Sept 30). Wireshark and Promiscuous Mode - Why you may not be seeing all the traffic you think you should. Retrieved from <a href="http://www.networkworld.com/article/2231903/microsoft-subnet/wireshark-and-promiscuous-mode.html">http://www.networkworld.com/article/2231903/microsoft-subnet/wireshark-and-promiscuous-mode.html</a>

Paessler (1996) "Packet Sniffing; Packet Sniffing With PRTG Network Monitor" Retrieved from <u>https://www.paessler.com/packet\_sniffing</u>

Craig Hunt (1992). TCP/IP Network Administration. Sebastopol, CA: O'Reilly & Associates

Douglas E. Comer (1997). Computer Networks and Internets with Internet Applications; Third Edition. Upper Saddle River, New Jersey. Prentice Hall

OpenBSD Documentation (2016 Sept 1), PF Users Guide, Retrieved from <u>https://www.openbsd.org/faq/pf/filter.html</u>

W. Richard Stevens (1990). UNIX Network Programming. Englewood Cliffs, NJ. Prentice Hall

Sahin Erbay 2016, July 26) Internet Protocal Suite (TCP/IP and OSI Models); Retrieved from <a href="http://sahinerbay.com/2016/02/26/internet-protocol-suite-tcpip-and-osi-models/">http://sahinerbay.com/2016/02/26/internet-protocol-suite-tcpip-and-osi-models/</a>

Wireshark (2008 April 12) Duplicate Packets. Retrieved from <a href="https://wiki.wireshark.org/DuplicatePackets">https://wiki.wireshark.org/DuplicatePackets</a>

Wireshark (2014). Wireshark User's Guide. Retrieved from <u>https://www.wireshark.org/docs/wsug\_html\_chunked/</u>